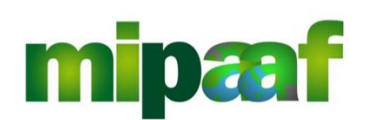

Decreto 12 ottobre 2000 e art. 7 DM 18 luglio 2018

Guida alla gestione dei programmi di vigilanza di mercato e alla rendicontazione da parte dei Consorzi di tutela

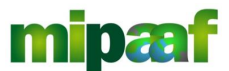

Decreto 12 ottobre 2000 e DM 18 luglio 2018 art. 7

Guida alla gestione dei programmi di vigilanza di mercato e alla rendicontazione da parte dei Consorzi di tutela

# Indice

| 1 | INTRODUZIONE                                                        | 4  |
|---|---------------------------------------------------------------------|----|
|   | 1.1 Premessa                                                        | 4  |
|   | 1.2 SCOPO                                                           | 4  |
|   | 1.3 CAMPO DI APPLICAZIONE                                           | 4  |
|   | 1.4 RIFERIMENTI                                                     | 4  |
|   | 1.5 REGISTRO DELLE MODIFICHE                                        | 4  |
|   | 1.6 ACRONIMI E GLOSSARIO                                            | 5  |
| 2 | IL CONTESTO DI RIFERIMENTO                                          | 6  |
|   | 2.1 I DECRETI MINISTERIALI INTERESSATI                              | 6  |
|   | 2.2 L'ATTIVITÀ DI VIGILANZA DEL CONSORZIO                           | 6  |
|   | 2.3 L'ITER DI APPROVAZIONE DEL PROGRAMMA DI VIGILANZA               | 6  |
| 3 | COME RICHIEDERE L'ACCREDITAMENTO AL SIAN                            | 8  |
|   | 3.1 IL RESPONSABILE DELLE UTENZE                                    | 8  |
|   | 3.2 TRASMISSIONE DELLA RICHIESTA                                    | 8  |
| 4 | COME ACCEDERE AL SERVIZIO                                           | 9  |
|   | 4.1 LE CREDENZIALI DI ACCESSO                                       | 9  |
|   | 4.2 L'ACCESSO AL SERVIZIO                                           | 9  |
|   | 4.3 IL MENU DELLE FUNZIONI                                          | 10 |
| 5 | GESTIONE DELLE ANAGRAFICHE                                          | 12 |
|   | 5.1 ANAGRAFICA CONSORZIO                                            | 12 |
|   | 5.2 ANAGRAFICA PRODOTTI                                             | 13 |
|   | 5.2.1 Inserire un nuovo prodotto                                    | 13 |
|   | 5.2.2 Cancellare un nuovo prodotto                                  | 14 |
|   | 5.3 ANAGRAFICA AGENTI VIGILATORI                                    | 15 |
|   | 5.3.1 Inserire un nuovo agente vigilatore                           | 16 |
|   | 5.3.1.1 Agente vigilatore dipendente                                | 17 |
|   | 5.3.1.2 Agente vigilatore in convenzione                            | 18 |
|   | 5.3.2 Consultare la scheda dell'agente vigilatore                   | 20 |
|   | 5.3.3 Modificare i dati dell'agente vigilatore                      | 20 |
|   | 5.3.4 Cancellare un agente vigilatore                               | 21 |
| 6 | GESTIONE DEL PROGRAMMA DI VIGILANZA                                 | 22 |
|   | 6.1 RICERCA DI UN PROGRAMMA                                         | 22 |
|   | 6.2 PREDISPORRE UN NUOVO PROGRAMMA                                  | 24 |
|   | 6.2.1 La sezione DAII GENERALI                                      | 24 |
|   | 6.2.2 La sezione INDICI DI PROGRAMMAZIONE                           | 25 |
|   | 6.2.3 Aggiungere le annualita                                       | 25 |
|   | 6.2.4 Specificare i laboratori associati al programma               | 26 |
|   | 6.2.4.1 Inserire un laboratorio dell'ICQRF                          | 26 |
|   | 6.2.4.2 Inserire un laboratorio pubblico/privato                    | 2/ |
|   | 6.2.4.3 Modificare o cancellare i laboratori associati al programma | 28 |
|   |                                                                     | 28 |
|   | 0.3 CREAZIONE DEL FILE PUE DEL PROGRAMMA DI VIGILANZA               | 27 |
|   | 0.4 CHIUDERE E INVIARE IL PROGRAMMA                                 | 30 |

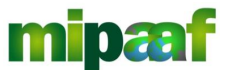

Guida alla gestione dei programmi di vigilanza di mercato e alla rendicontazione da parte dei Consorzi di tutela

|   | 6.5 | Modif  | ICARE UN PROGRAMMA                                    |    |
|---|-----|--------|-------------------------------------------------------|----|
|   | 6.6 |        | ELLARE UN PROGRAMMA                                   |    |
|   | 6.7 | LE NOT | IFICHE                                                |    |
| 7 | REI | NDICO  | NTAZIONE DEL PROGRAMMA                                |    |
|   | 7.1 | Ricerc | CA DEL PROGRAMMA DA RENDICONTARE                      |    |
|   | 7.2 | Сомр   | ILARE IL RENDICONTO ANNUALE                           | 34 |
|   | 7.2 | .1 Ins | erire un controllo                                    |    |
|   | 7.2 | .1.1   | nserire un sopralluogo                                |    |
|   | 7.2 | .1.2 1 | nserire un controllo e-commerce                       |    |
|   | 7.2 | .1.3   | Associare un prodotto al controllo                    |    |
|   | 7.2 | .1.4   | Associare un responsabile commerciale al controllo    |    |
|   | 7.2 | .1.5   | Associare un inserzionista al controllo e-commerce    |    |
|   | 7.2 | .1.6 / | Modificare e/o cancellare il prodotto                 |    |
|   | 7.2 | .1.7   | Modificare e/o cancellare un Responsabile commerciale |    |
|   | 7.3 | Consl  | JLTARE IL RENDICONTO ANNUALE                          | 45 |
|   | 7.4 | CHIUDI | ERE E TRASMETTERE IL RENDICONTO                       | 45 |
|   | 7.5 | Estraz | IONE DEL RENDICONTO ANNUALE                           | 46 |

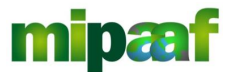

Decreto 12 ottobre 2000 e DM 18 luglio 2018 art. 7

Guida alla gestione dei programmi di vigilanza di mercato e alla rendicontazione da parte dei Consorzi di tutela

# INTRODUZIONE

### 1.1 Premessa

La presente guida descrive le funzionalità operative messe a disposizione dei Consorzi di Tutela per l'inserimento e l'approvazione dei programmi di vigilanza e per la rendicontazione dell'attività svolta.

# 1.2 Scopo

Il manuale riporta le linee guida per l'utilizzo dei servizi di gestione dei programmi di vigilanza e rendicontazione delle attività da parte del Consorzio di Tutela.

### 1.3 Campo di applicazione

Il documento è rivolto a tutti i Consorzi di Tutela e costituisce la guida per l'attivazione delle funzioni di compilazione dei programmi di vigilanza e rendicontazione delle attività svolte.

### 1.4 Riferimenti

Nel seguito vengono elencati i documenti che si ritengono utili alla migliore comprensione del manuale.

| Normativa                  | Titolo                                                                                                    |
|----------------------------|----------------------------------------------------------------------------------------------------|
| Decreto 12 ottobre<br>2000 | Collaborazione dei Consorzi di Tutela delle DOP e IGP con<br>L'Ispettorato Centrale repressione Frodi nell'attività di vigilanza,<br>tutela e salvaguardia delle DOP e IGP                                                    |
| DM 18 luglio 2018          | Disposizioni generali in materia di costituzione e riconoscimento<br>dei consorzi di tutela per le denominazioni di origine e le<br>indicazioni geografiche dei vini – Art. 7 Attività di vigilanza dei<br>Consorzi di Tutela |

### 1.5 Registro delle modifiche

Si riportano nel seguito le modifiche sul documento.

| N° Revisione | Descrizione                                                                                                    | Autore     | Data<br>Emissione |
|--------------|----------------------------------------------------------------------------------------------------|------------|-------------------|
| 1            | Prima emissione                                                                                                    | R. Vanzini | 11/11/2019        |
| 2            | Variato paragrafo 6.1 - Ricerca di<br>un programma per alcune<br>precisazioni sulla gestione degli<br>stati del programma di vigilanza | R. Vanzini | 22/11/2019        |

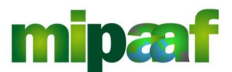

Decreto 12 ottobre 2000 e DM 18 luglio 2018 art. 7

Guida alla gestione dei programmi di vigilanza di mercato e alla rendicontazione da parte dei Consorzi di tutela

| 2.1 | Variato paragrafo 2.1 - I Decreti<br>Ministeriali interessati | R. Vanzini | 08/01/2020 |
|-----|---------------------------------------------------------------|------------|------------|
|     | Variato paragrafo 6.2.3 -<br>Aggiungere le annualità          |            |            |

# 1.6 Acronimi e glossario

Nel seguito vengono elencati tutti i termini e acronimi utilizzati nel documento al fine di definirne una descrizione rigorosa e non ambigua.

| Abbreviazione<br>utilizzata | Descrizione                                                                                        |
|-----------------------------|----------------------------------------------------------------------------------------------------|
| MIPAAF                      | Ministero delle Politiche Agricole Alimentari e Forestali                                          |
| ICQRF                       | Ispettorato Centrale della tutela della qualità e repressione frodi dei<br>prodotti agroalimentari |
| SIAN                        | Sistema Informativo Agricolo Nazionale                                                             |
| DGPREF                      | Direzione generale della prevenzione e del contrasto alle frodi<br>agroalimentari del MIPAAF       |
| PEC                         | Posta Elettronica Certificata                                                                      |

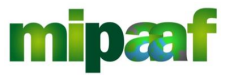

Decreto 12 ottobre 2000 e DM 18 luglio 2018 art. 7

Guida alla gestione dei programmi di vigilanza di mercato e alla rendicontazione da parte dei Consorzi di tutela

# 2 IL CONTESTO DI RIFERIMENTO

### 2.1 I Decreti Ministeriali interessati

La normativa di riferimento è rappresentata dal decreto 12/10/2000 (per il settore food) e dall'art. 7 del recente decreto 18/7/2018 art.7 (per il settore wine).

Nei due decreti si esplicita il ruolo del consorzio di tutela autorizzato a svolgere attività di vigilanza in collaborazione e sotto il coordinamento dell'ICQRF, prevalentemente nella fase del commercio, attraverso la definizione di un programma di vigilanza di durata triennale (per il settore food, nelle more dell'adozione del nuovo decreto ministeriale, il programma di vigilanza può avere durata annuale).

### 2.2 L'attività di vigilanza del Consorzio

L'attività di vigilanza, che riguarda anche l'e-commerce, consiste nella verifica che le produzioni tutelate, successivamente all'avvenuta certificazione, rispondano ai requisiti previsti dai disciplinari di produzione e nella vigilanza sui prodotti similari, e in più in generale nella tutela della rispettiva DOP o IGP contro qualsiasi impiego commerciale illecito diretto o indiretto, usurpazione, imitazione, evocazione, indicazione falsa o ingannevole e qualsiasi altra pratica che possa indurre in errore il consumatore o risultare scorretta e arrecare danno alla denominazione protetta.

La norma prevede che il programma di vigilanza riporti almeno gli elementi seguenti:

- modalità e numero delle visite ispettive da effettuare, precisando anche i controlli e-commerce, nonché il numero dei campioni da prelevare;
- individuazione dei laboratori accreditati oppure, nel caso di convenzione, indicazione dei laboratori ICQRF ove effettuare le analisi dei campioni prelevati;
- ᅌ modalità di rendicontazione.

### 2.3 L'iter di approvazione del programma di vigilanza

L'iter di approvazione del programma di vigilanza si compone delle fasi seguenti:

 il consorzio di tutela predispone una bozza del programma con tutti gli elementi previsti dalla normativa e lo trasmette all'Ufficio territoriale ICQRF competente per territorio (se l'area di produzione della DO o IG ricade su un territorio di competenza di più uffici territoriali dell'ICQRF, è competente l'Ufficio ove il consorzio di tutela ha la sede legale;

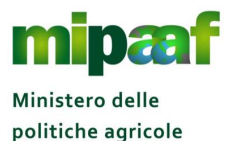

alimentari e forestali

Decreto 12 ottobre 2000 e DM 18 luglio 2018 art. 7

Guida alla gestione dei programmi di vigilanza di mercato e alla rendicontazione da parte dei Consorzi di tutela

- 2) la bozza del programma di vigilanza è esaminata dall'Ufficio territoriale ICQRF competente che effettua le verifiche del caso;
- se l'Ufficio territoriale ICQRF competente riscontra delle anomalie restituisce la bozza del programma al Consorzio di tutela per le integrazioni e/o le rettifiche opportune;
- 4) se la verifica ha esito positivo l'Ufficio territoriale ICQRF competente provvede a rendere disponibile il programma sulla piattaforma telematica alla DGPREF per l'approvazione;
- 5) La DGPREF può non approvare il programma che viene, in tal caso restituito. Se il programma di vigilanza è approvato, viene protocollato e tramesso successivamente al MiPAAF – ufficio PQAI IV ed alla regione o provincia autonoma interessata per territorio).

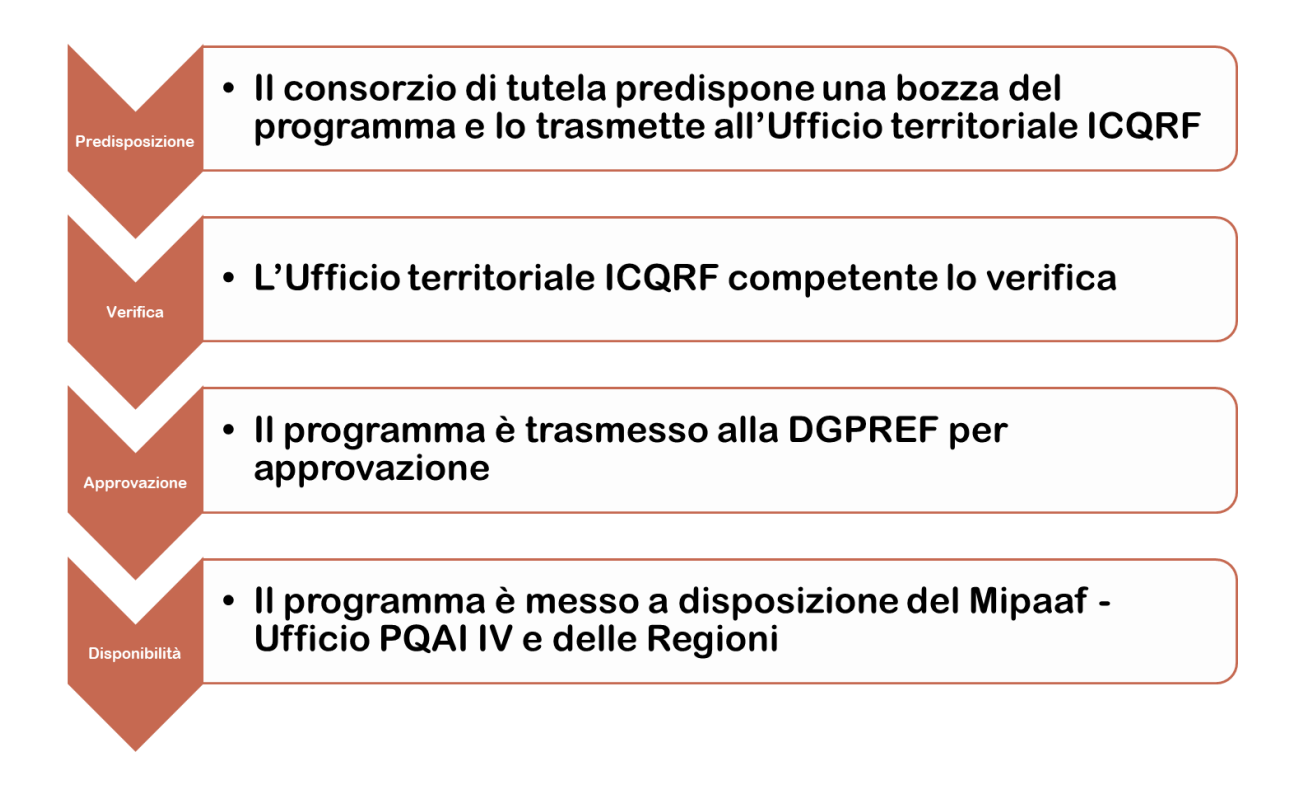

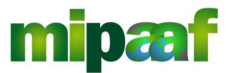

Decreto 12 ottobre 2000 e DM 18 luglio 2018 art. 7

Guida alla gestione dei programmi di vigilanza di mercato e alla rendicontazione da parte dei Consorzi di tutela

# **3 COME RICHIEDERE L'ACCREDITAMENTO AL SIAN**

### 3.1 Il Responsabile delle Utenze

Il SIAN prevede che, per ciascun Consorzio di Tutela, sia individuato un RESPONSABILE DELLE UTENZE.

Tale responsabile, dotato di un apposito cruscotto di gestione delle utenze, provvede a riconoscere e abilitare in via autonoma il personale del Consorzio stesso ai servizi del SIAN fornendo le credenziali di accesso (username e password) e guidando l'utente nel primo accesso al portale SIAN.

### 3.2 Trasmissione della richiesta

Pertanto il Consorzio di Tutela per richiedere l'accreditamento deve inviare una mail (se possibile PEC) al Mipaaf – Ufficio AGRET II - SIAN, coordinamento ICT e informazione al seguente indirizzo:

#### E-Mail: agret2@politicheagricole.it

#### PEC: seam2@pec.politicheagricole.gov.it

Nella comunicazione occorre indicare il servizio richiesto (Gestione programmi di vigilanza) specificando inoltre le informazioni seguenti: DATI DEL CONSORZIO DI TUTELA

- Denominazione
- Codice Fiscale
- Indirizzo
- Provincia
- Comune
- CAP

### DATI RESPONSABILE DELLE UTENZE DEL CONSORZIO DI TUTELA

- Nome
- Cognome
- Codice Fiscale
- Recapito telefonico
- Indirizzo e-mail
- PEC

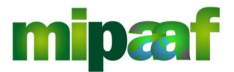

Decreto 12 ottobre 2000 e DM 18 luglio 2018 art. 7

Guida alla gestione dei programmi di vigilanza di mercato e alla rendicontazione da parte dei Consorzi di tutela

# 4 COME ACCEDERE AL SERVIZIO

# 4.1 Le credenziali di accesso

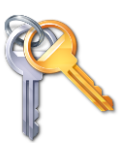

Come detto per accedere al servizio è necessario essere in possesso delle credenziali di accesso al SIAN (username e password) rilasciate dal proprio Responsabile delle Utenze ed essere abilitato al servizio telematico PROGRAMMI DI VIGILANZA

### 4.2 L'accesso al servizio

Il servizio è presente sul portale SIAN (acronimo di Sistema Informativo Agricolo Nazionale) raggiungibile all'indirizzo internet

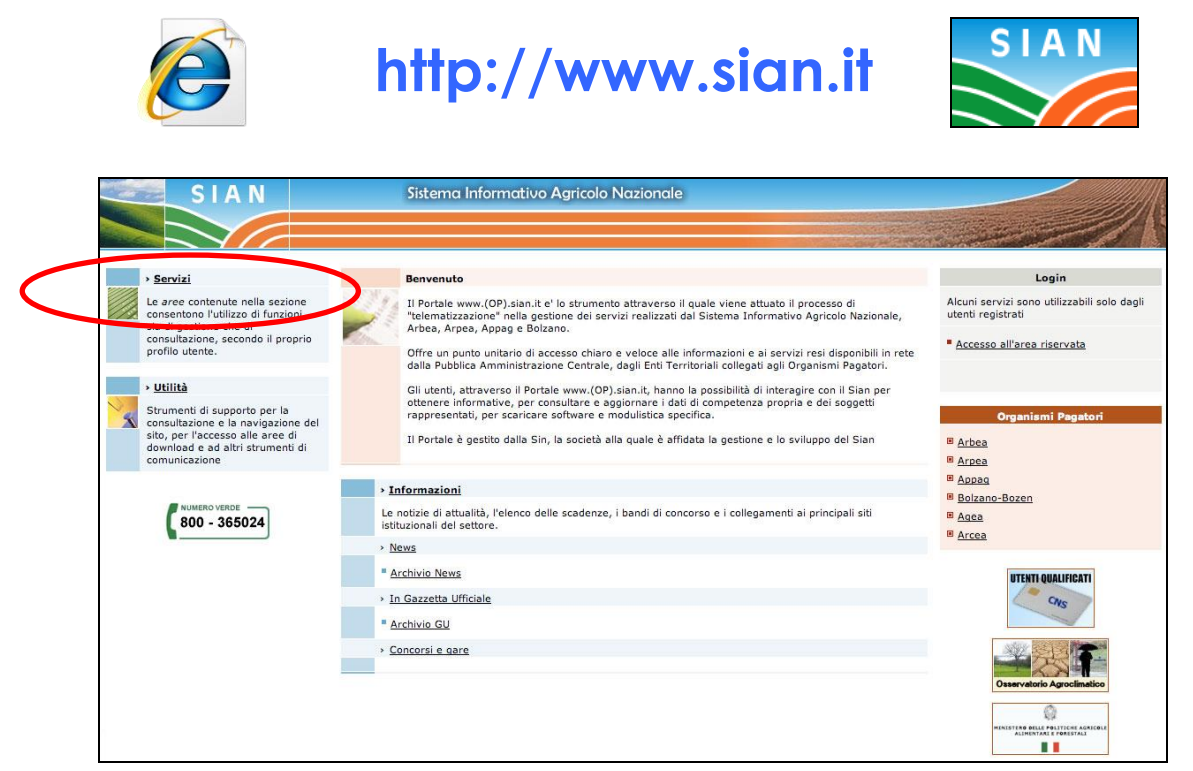

Una volta autenticati, nella homepage del portale occorre selezionare in sequenza l'opzione SERVIZI (in alto a sinistra) e successivamente GESTIONE.

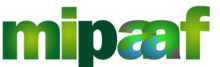

Ministero delle politiche agricole alimentari e forestali Guida alla gestione dei programmi di vigilanza di mercato e alla rendicontazione da parte dei Consorzi di tutela

| SIAN                                                             | Sistema Informativo Agricolo Nazionale                                                                                                    |
|------------------------------------------------------------------|----------------------------------------------------------------------------------------------------|
|                                                                  |                                                                                                    |
| Home > Servizi                                                   |                                                                                                    |
| Login                                                            |                                                                                                    |
| Alcuni servizi sono utilizzabili solo dagli<br>utenti registrati | Gestione<br>L'area permette l'accesso alle fumioni applicative gestionali. I servizi sono suddivisi, a seconda della loro tipologia e natura, in sottoaree.                                     |
| Accesso all'area riservata                                       | Consultazione<br>L'area consultazione delle Banche Dati SIAN e di altri Enti esterni.                                                                                                    |
|                                                                  | Strumenti<br>L'area contiene un insieme di link che attivano specifiche applicazioni per il download e l'upload di dati e strumenti operativi per il monitoraggio e la<br>gestione del portale. |
| Servizi                                                          | Servizi di Redazione                                                                                                    |
| > Gestione                                                       | L'area rende disponibili un insieme di funzioni di ausilio alle attivita' redazionali relative al portale.                                                                                      |
| Consultazione                                                    |                                                                                                    |
| . 100363                                                         |                                                                                                    |
|                                                                  |                                                                                                    |
| > Download                                                       |                                                                                                    |
|                                                                  |                                                                                                    |
| > Informazioni                                                   |                                                                                                    |
| > <u>News</u>                                                    |                                                                                                    |
| Concorsi e gare                                                  |                                                                                                    |
| In Gazzetta Ufficiale     Link utili                             |                                                                                                    |
|                                                                  |                                                                                                    |
| Chi siamo   Note legali   Mappa del sito   Ac                    | cessibilità Copyright © 2009 - SIN sr                                                                                                    |

Scegliere quindi la voce CONSORZI DI TUTELA > COLLABORAZIONE ICQRF CONSORZI DI TUTELA.

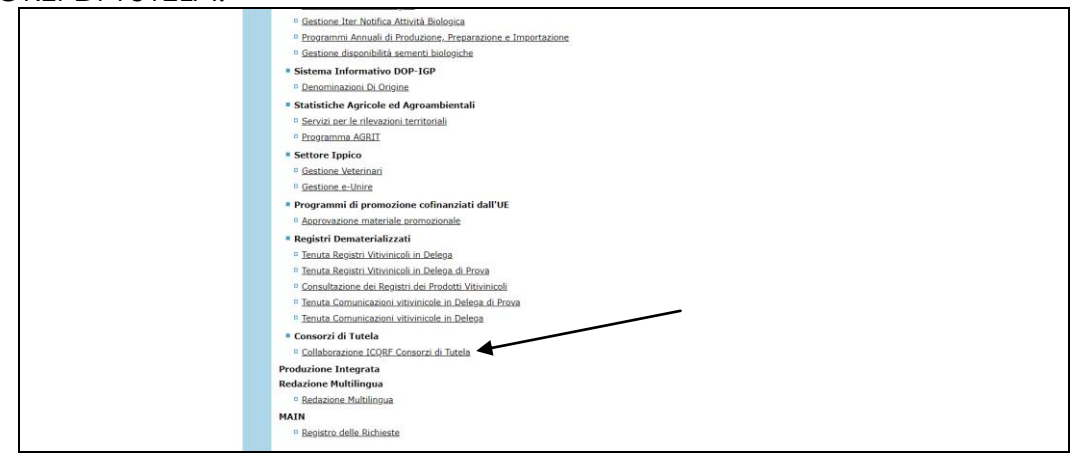

Per utilizzare il servizio è sufficiente dotarsi di un personal computer (sistema operativo Windows oppure Mac OSx) corredato di un browser (Internet Explorer, Mozzilla Firefox, Google Chrome, Safari, Opera) ed una connessione di rete (modem analogico, linea Adsl, chiavetta internet Key Umts ecc.).

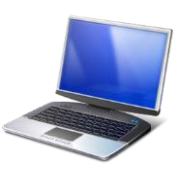

### 4.3 Il menu delle funzioni

Una volta avviato il servizio, nella barra superiore della pagina di accoglienza viene proposto un menu da utilizzare per selezionare la funzionalità di interesse.

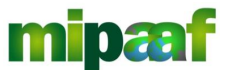

Ministero delle politiche agricole alimentari e forestali Guida alla gestione dei programmi di vigilanza di mercato e alla rendicontazione da parte dei Consorzi di tutela

| 🏟 Ministero delle politi | iche agricole alimentari e forestali |                                                                 |
|--------------------------|--------------------------------------|-----------------------------------------------------------------|
| Consorzi di              | Tutela                               | CONSORZIO GESTIONE ANAGRAFICHE V GESTIONE PROGRAMMA VIGILANZA V |
| SELEZIONAR               | CONSORZIO                            | <b>?</b> HELP                                                   |
|                          |                                      |                                                                 |
|                          |                                      |                                                                 |
|                          |                                      |                                                                 |

Ciascuna voce di menu si compone di un sottomenu che elenca le funzionalità disponibili.

| 🏟 Ma | inistero delle politich | e agricole alimentari e forestali      |  |           |                                                                                                |                                                    |
|------|-------------------------|----------------------------------------|--|-----------|------------------------------------------------------------------------------------------------|----------------------------------------------------|
| Co   | nsorzi di Tu            | utela                                  |  | CONSORZIO | GESTIONE ANAGRAFICHE ▼<br>ANAGRAFICA CONSORZIO<br>ANAGRAFICA PRODOTTI<br>ANAGRAFICA VIGILATORI | GESTIONE PROGRAMMA VIGILANZA  Gestione Anagrafiche |
|      | SELEZIONARE             | CONSORZIO                              |  |           |                                                                                                | ? HELP                                             |
|      | Azienda: (*)            | CONSORZIO DI TUTELA - OLIO DOP GARDA 🔻 |  |           |                                                                                                |                                                    |
|      |                         |                                        |  |           |                                                                                                |                                                    |
|      |                         |                                        |  |           |                                                                                                |                                                    |
|      |                         |                                        |  |           |                                                                                                |                                                    |
|      |                         |                                        |  |           |                                                                                                |                                                    |
|      |                         |                                        |  |           |                                                                                                |                                                    |
|      |                         |                                        |  |           |                                                                                                |                                                    |
|      |                         |                                        |  |           |                                                                                                |                                                    |
|      |                         |                                        |  |           |                                                                                                |                                                    |

Nel riquadro di destra è riportato l'utente operante.

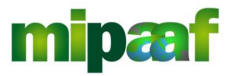

Decreto 12 ottobre 2000 e DM 18 luglio 2018 art. 7

Guida alla gestione dei programmi di vigilanza di mercato e alla rendicontazione da parte dei Consorzi di tutela

# **5 GESTIONE DELLE ANAGRAFICHE**

Nel seguito sono descritte le funzioni disponibili alla selezione della voce di menu GESTIONE ANAGRAFICHE.

| -94  | sien uene jamies | a againe anneman e presian           |   |           |                                                                                                    |                      |                               |
|------|------------------|--------------------------------------|---|-----------|----------------------------------------------------------------------------------------------------|----------------------|-------------------------------|
| Cons | sorzi di T       | utela                                |   | CONSORZIO | GESTIONE ANAGRAFICHE           ANAGRAFICA CONSORZIO           ANAGRAFICA PRODOTTI           ANAGRAFICA VIGILATORI | GESTIONE PROGRAMMA V | 1GILANZA ▼<br>ente: pfrigenti |
| SE   | ELEZIONARE       | CONSORZIO                            |   |           |                                                                                                    | ?                    | HELP                          |
| Azie | ienda: (*)       | CONSORZIO DI TUTELA - OLIO DOP GARDA | T |           |                                                                                                    |                      |                               |
| -    |                  |                                      |   |           |                                                                                                    |                      |                               |
|      |                  |                                      |   |           |                                                                                                    |                      |                               |
|      |                  |                                      |   |           |                                                                                                    |                      |                               |
|      |                  |                                      |   |           |                                                                                                    |                      |                               |
|      |                  |                                      |   |           |                                                                                                    |                      |                               |
|      |                  |                                      |   |           |                                                                                                    |                      |                               |
|      |                  |                                      |   |           |                                                                                                    |                      |                               |
|      |                  |                                      |   |           |                                                                                                    |                      |                               |

### 5.1 Anagrafica Consorzio

Si tratta della funzione da utilizzare una-tantum per registrare la classificazione del consorzio e alcune informazioni amministrative.

I dati anagrafici del Consorzio (codice fiscale, denominazione, rappresentante legale, settore wine o food) sono invece prelevati direttamente dall'Anagrafe SIAN.

|                                                                                            | Construction of the second second sec | CONSORZIO | GESTIONE ANAGRAFICHE | GESTIONE PROGRAMMA VIGILA |
|--------------------------------------------------------------------------------------------|----------------------------------------------------------------------------------------------------|-----------|----------------------|---------------------------|
| onsorzi di Tu                                                                              | itela                                                                                                    |           |                      | 💄 Utente:                 |
| GESTIONE ANA                                                                               | GRAFICA CONSORZIO DI TUTELA                                                                                                    |           |                      |                           |
| 03147370237 - CONSOF<br>VIA INTROL SOLETTI N 4<br>Rappresentante legale L<br>Settore: food | ZIO DI TUTELA OLIO EXTRA VERGINE DI OLIVA GARDA DOP<br>CAVAION VERONESE ( VR)<br>JURA TURRI                                                                                                    |           |                      |                           |
| CLASSIFICAZIONE                                                                            |                                                                                                    |           |                      |                           |
| Settore (*)                                                                                | food T                                                                                                    |           |                      |                           |
| Tipo Consorzio (*)                                                                         | Erga Omnes 🔻                                                                                                    |           |                      |                           |
| RIFERIMENTI                                                                                |                                                                                                    |           |                      |                           |
| Telefono (*)                                                                               | 3339871234                                                                                                    |           |                      |                           |
| Mail                                                                                       | consorziogardadop@gmail.com                                                                                                    |           |                      |                           |
| PEC                                                                                        | consorziogardadop@gpec.it                                                                                                    |           |                      |                           |
| ESTREMI DECRETO D                                                                          | RICONOSCIMENTO                                                                                                    |           |                      |                           |
|                                                                                            |                                                                                                    |           |                      |                           |

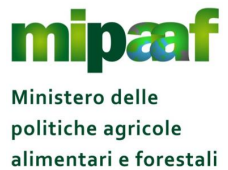

Guida alla gestione dei programmi di vigilanza di mercato e alla rendicontazione da parte dei Consorzi di tutela

- Si procede quindi con la specificazione delle informazioni seguenti:
- tipologia di consorzio (erga omnes o meno);
- riferimenti (telefono, indirizzo mail, casella di posta certificata);
- estremi del decreto di riconoscimento da parte del Mipaaf e data di scadenza dell'incarico.

Completata l'indicazione dei diversi dati richiesti, con il pulsante CONFERMA si completa l'operazione di registrazione.

# 5.2 Anagrafica prodotti

Questa funzione è dedicata alla registrazione dei prodotti tutelati dal Consorzio e va utilizzata nella fase iniziale di configurazione dei dati afferenti allo stesso.

Alla selezione dell'opzione di menu viene proposta la maschera seguente:

| GESTIONE PRODOTTI DO                                                                                                    | P/IGP TUTELATI DAL CONSORZIO DI TU                  | JTELA    |                  |            |
|----------------------------------------------------------------------------------------------------|-----------------------------------------------------|----------|------------------|------------|
| 03147370237 - CONSORZIO DI TUTELA<br>VIA INTROL SOLETTI N 4, CAVAION VER<br>Rappresentante legale LAURA TURRI<br>Settore: food | OLIO EXTRA VERGINE DI OLIVA GARDA DOP<br>ONESE (VR) |          |                  |            |
| Ambito                                                                                                    | Denominazione Categoria                             | Prodotto | Data Inserimento | Operazione |
| D.O.P.                                                                                                    | OLIO                                                | Garda    | 25/10/2019       | X          |
|                                                                                                    |                                                     |          |                  |            |

#### 5.2.1 Inserire un nuovo prodotto

Per inserire un nuovo prodotto tutelato si seleziona il pulsante INSERISCI PRODOTTO ottenendo quindi la maschera di ricerca riportata nel seguito.

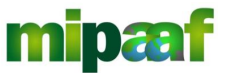

Guida alla gestione dei programmi di vigilanza di mercato e alla rendicontazione da parte dei Consorzi di tutela

|                                                                                      |                                                                                                    |                 |          | CONSORZIO GESTIONE ANAGRAFICHE 🔻 GESTIONE PROGRAMMA VIGILAN |
|--------------------------------------------------------------------------------------|----------------------------------------------------------------------------------------------------|-----------------|----------|-------------------------------------------------------------|
| onsorzi di 1                                                                         | futela                                                                                                    |                 |          | Litente p                                                   |
| GESTIONE PR                                                                          | .ODOTTI DOP/IGP TUTELATI [                                                                                                    | DAL CONSORZIO D | I TUTELA |                                                             |
| 03147370237 - CONS<br>VIA INTROL SOLETTI N<br>Rappresentante legale<br>Settore: food | DRZIO DI TUTELA OLIO EXTRA VERGINE DI OL<br>14. CAVAION VERONESE (VR)<br>21 AURA TURRI<br>2000 PRODOTTO TUTELATO DAL CONSORZIO | LIVA GARDA DOP  |          |                                                             |
|                                                                                      |                                                                                                    |                 |          |                                                             |
| Ambito                                                                               | Denominazione Origine Protetta 🔻                                                                                               |                 |          |                                                             |
| Ambito<br>Categoria Prodotto                                                         | Denominazione Origine Protetta  FORMAGGI                                                                                       | •               |          |                                                             |

Si può quindi indicare l'ambito (DOP o IGP) e/o la categoria (es. FORMAGGI, OLI E GRASSI, CARNI FRESCHE ecc.) del prodotto da ricercare (non indicando alcun criterio sono elencati tutti i prodotti censiti nella Banca Dati Vigilanza) avviando poi la ricerca con il pulsante CERCA.

| llinistero delle politiche                                                                  | , agricole alimentari e forestali                                                                                                |                         |                                                     |
|---------------------------------------------------------------------------------------------|----------------------------------------------------------------------------------------------------|-------------------------|-----------------------------------------------------|
|                                                                                             |                                                                                                    | CONSORZIO               | GESTIONE ANAGRAFICHE V GESTIONE PROGRAMMA VIGILANZA |
| onsorzi di Tu                                                                               | ıtela                                                                                                    |                         | Lutente: pfrig                                      |
|                                                                                             |                                                                                                    |                         |                                                     |
| GESTIONE PRO                                                                                | DOTTI DOP/IGP TUTELATI DAL CONSORZIO DI TUTE                                                                                     | LA                      |                                                     |
| 03147370237 - CONSOR<br>VIA INTROL SOLETTI N 4,<br>Rappresentante legale L<br>Settore: food | ZIO DI TUTELA OLIO EXTRA VERGINE DI OLIVA GARDA DOP<br>CAVAJON VERONESE ( VR)<br>AURA TURRI<br>D PRODOTTO TUTELATO DAL CONSORZIO |                         |                                                     |
| Ambito                                                                                      | Denominazione Origine Protetta 🔻                                                                                                 |                         |                                                     |
| Categoria Prodotto                                                                          | FORMAGGI                                                                                                    |                         |                                                     |
| Pagine: 1 2 3 (                                                                             | 6 VAI ALLA PAGINA                                                                                                    |                         | Totale : 55 - visualizzazione da 1 a 10.            |
| Sigla                                                                                       | Categoria Prodotto                                                                                                    | Denominazione Categoria | Seleziona                                           |
| D.O.P.                                                                                      | FORMAGGIO                                                                                                    | Asiago                  | Ŧ                                                   |
| D.O.P.                                                                                      | FORMAGGIO                                                                                                    | Bitto                   | Ŧ                                                   |
| D.O.P.                                                                                      | FORMAGGIO                                                                                                    | Bra                     | +                                                   |
|                                                                                             |                                                                                                    | Carlocavallo Silano     |                                                     |
| D.O.P.                                                                                      | FORMAGGIO                                                                                                    |                         | ±                                                   |

Dall'elenco visualizzato, cliccando poi sull'icona <sup>E</sup> posta nella parte destra in corrispondenza del prodotto di interesse, si procede alla sua associazione con il Consorzio di Tutela.

### 5.2.2 Cancellare un nuovo prodotto

Per cancellare un prodotto occorre richiedere l'elenco di tutte le denominazioni associate al Consorzio di Tutela.

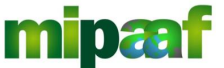

Guida alla gestione dei programmi di vigilanza di mercato e alla rendicontazione da parte dei Consorzi di tutela

| nsorzi di Tutela                  |                                          |                  |                  | 💄 Uter     |
|-----------------------------------|------------------------------------------|------------------|------------------|------------|
|                                   |                                          |                  |                  |            |
| Prodotto eliminato                |                                          |                  |                  |            |
|                                   |                                          |                  |                  |            |
| GESTIONE PRODOTTI D               | OP/IGP TUTELATI DAL CONSORZIO DI TU      | JTELA            |                  |            |
| 03147370237 - CONSORZIO DI TUTE   | LA OLIO EXTRA VERGINE DI OLIVA GARDA DOP |                  |                  |            |
| Rappresentante legale LAURA TURRI | :RONESE ( VR)                            |                  |                  |            |
| Settore: food                     |                                          |                  |                  |            |
|                                   |                                          |                  |                  |            |
| DOP/IGP TUTELATI DAL CONSORZ      | 0                                        |                  |                  |            |
|                                   |                                          |                  |                  |            |
|                                   |                                          |                  |                  |            |
| Ambito                            | Denominazione Categoria                  | Prodotto         | Data Inserimento | Operazione |
|                                   | OLIO                                     | Brisighella      | 28/10/2019       | X          |
| D.O.P.                            | OLIO                                     | Garda            | 25/10/2019       | X          |
| D.O.P.<br>D.O.P.                  |                                          |                  |                  |            |
| D.O.P.<br>D.O.P.                  |                                          | WEEPING PROPOTTO |                  |            |

Selezionando poi il pulsante 🗵 si procede alla sua cancellazione previa conferma, va detto che non è possibile cancellare un prodotto referenziato in un programma di vigilanza.

# 5.3 Anagrafica agenti vigilatori

La funzione consente la creazione dell'Anagrafica degli agenti vigilatori (dipendenti oppure in convenzione) che operano per il Consorzio.

La scelta degli agenti vigilatori da associare al programma di vigilanza può essere fatta inserendo direttamente l'anagrafica dell'agente (nel caso di soggetto dipendente del Consorzio) oppure ricercando l'agente vigilatore nell'Albo pubblico (l'albo viene implementato dai consorzi stessi che di volta in volta inseriscono i propri agenti vigilatori dipendenti).

All'avvio viene proposta la maschera riportata nel seguito contenente l'elenco di tutti gli agenti vigilatori censiti dal Consorzio stesso che possono poi essere indicati all'atto della predisposizione del programma di vigilanza.

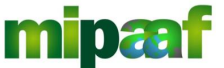

Guida alla gestione dei programmi di vigilanza di mercato e alla rendicontazione da parte dei Consorzi di tutela

| onsorzi di Tutela                                                                                                    |                           |                         | CONSURZIO GESTIONE ANAGRAFICHE * |                                     |
|----------------------------------------------------------------------------------------------------|---------------------------|-------------------------|----------------------------------|-------------------------------------|
| GESTIONE ELENCO AGENTI VIGILA                                                                                                    | ATORI                     |                         |                                  |                                     |
| 03147370237 - CONSORZIO DI TUTELA OLIO EXTRA V<br>VIA INTROL SOLETTI N 4, CAVAION VERONESE (VR)<br>Rappresentante legale LAURA TURRI<br>Settore: food | ERGINE DI OLIVA GARDA DOP |                         |                                  | Totale - 4., viscuel erasione eta 1 |
| Codice fiscale                                                                                                    | Nominativo                | Data scadenza tesserino | Pubblica sicurezza               | Operazione                          |
| GNIMRC80A10H501H                                                                                                    | FRANTONE PIERLUIGI        | 03/10/2020              | SI                               |                                     |
| GLLBRC73B52F839P                                                                                                    | GALLO BEATRICE            | 01/01/2021              | SI                               |                                     |
| FRGPRI60R30H501T                                                                                                    | PIRICOZZA PIERO           | 01/01/2020              | SI                               |                                     |
| GNIMRC80A10H501H                                                                                                    | GIANO MARCO               | 01/10/2020              | SI                               |                                     |
|                                                                                                    |                           |                         |                                  |                                     |

Per ciascun soggetto sono riportate indicazioni relative al codice fiscale, al nominativo, alla data di scadenza del tesserino e se risulta essere agente di P.S.

In corrispondenza di ciascun soggetto sono presenti sulla parte destra i tasti di operazione seguenti:

- il pulsante da utilizzare per la consultazione della scheda analitica dell'agente vigilatore;
- 🔊 il pulsante 🗹 da utilizzare per modificare i dati dell'agente vigilatore;
- il pulsante X da utilizzare per cancellare l'agente vigilatore dall'elenco (operazione possibile solo se lo stesso non risulta referenziato in un programma di vigilanza).

#### 5.3.1 Inserire un nuovo agente vigilatore

Per inserire nell'elenco un nuovo agente vigilatore è sufficiente selezionare il pulsante NUOVO posto a fondo pagina ottenendo la maschera riportata nel seguito.

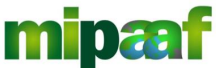

Guida alla gestione dei programmi di vigilanza di mercato e alla rendicontazione da parte dei Consorzi di tutela

| onsorzi di Tutela                                                                                                    |                                               | - |
|----------------------------------------------------------------------------------------------------|-----------------------------------------------|---|
| GESTIONE ANAGRAFICA CON                                                                                                    | SORZIO DI TUTELA - RICERCA AGENTI VIGII ATORI |   |
| 03147370237 - CONSORZIO DI TUTELA OLIO E<br>VIA INTROL SOLETTI N 4, CAVAION VERONESE (<br>Rappresentante legale LAURA TURRI<br>Settore: food | (TRA VERGINE DI OLIVA GARDA DOP<br>VR)        |   |
| Ricerca nell'Albo per Cognome                                                                                                    | RICERCA ALBO                                  |   |
|                                                                                                    | NUOVO AGENTE INDIETRO                         |   |
|                                                                                                    |                                               |   |
|                                                                                                    |                                               |   |
|                                                                                                    |                                               |   |

- Possibile quindi operare in due modalita diverse ovvero:
   censire un nuovo agente selezionando il pulsante NUOVO AGENTE;
- ricercare l'agente nell'Albo degli agenti vigilatori DOP-IGP (con qualifica o meno di agente P.S.) costituito in modo progressivo a partire dagli agenti dipendenti censiti dagli stessi Consorzi (pulsante RICERCA ALBO).

Da tener conto che l'agente vigilatore in convenzione non può essere inserito direttamente dal Consorzio ma va necessariamente recuperato dall'Albo Pubblico.

Qualora l'agente vigilatore non è presente nell'albo pubblico va contattato il consorzio da cui dipende affinché inserisca l'agente vigilatore nell'Anagrafica (vedi par. successivo).

### 5.3.1.1 Agente vigilatore dipendente

Se si seleziona il pulsante NUOVO AGENTE viene proposta la maschera riportata nel seguito.

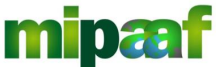

Guida alla gestione dei programmi di vigilanza di mercato e alla rendicontazione da parte dei Consorzi di tutela

| Ministero dello politic.                                                             | ho agricole alimentari e forestali                                                                |
|--------------------------------------------------------------------------------------|---------------------------------------------------------------------------------------------------|
|                                                                                      | CONSORZIO GESTIONE ANAGRAFICHE 🔻 GESTIONE PROGRAMMA VIGILANZA 🔻                                   |
| onsorzi di T                                                                         |                                                                                                   |
| GESTIONE ELE                                                                         | ENCO AGENTI VIGILATORI - NUOVO AGENTE                                                             |
| 03147370237 - CONS<br>VIA INTROL SOLETTI N<br>Rappresentante legale<br>Settore: food | ORZIO DI TUTELA OLIO EXTRA VERGINE DI OLIVA GARDA DOP<br>(4, CAVAION VERONESE (VR)<br>LAURA TURRI |
| Codice fiscale (*)                                                                   | VNZRMO62M08H501S                                                                                  |
| Nome (*)                                                                             | VANZINI                                                                                           |
| Cognome (*)                                                                          | ROMUALDO                                                                                          |
| Stato nascita                                                                        | ITALIA Y                                                                                          |
| Provincia di nascita                                                                 | ROMA - 058 *                                                                                      |
| Comune di nascita                                                                    | ROMA T                                                                                            |
| Data nascita                                                                         | 08/08/1962                                                                                        |

Per poter censire un nuovo agente vigilatore come dipendente occorre fornire le indicazioni seguenti:

- codice fiscale (dato obbligatorio);
- nome e cognome (dato obbligatorio);
- data di nascita (dato obbligatorio);
- Iuogo di nascita (Stato, provincia e comune);
- data e numero del tesserino nonché data di scadenza (dato obbligatorio);
- indicazione se agente di P.S. o meno (dato obbligatorio).

Completata la specificazione di tutti i dati con il pulsante CONFERMA si provvede alla registrazione del nuovo agente vigilatore in anagrafica.

#### 5.3.1.2 Agente vigilatore in convenzione

Viceversa, se si è scelto di ricercare l'agente vigilatore tra quelli presenti nell'albo pubblico è possibile iniziare specificando parte del nominativo di interesse per facilitare l'operazione di ricerca (minimo 3 caratteri) selezionando poi il pulsante RICERCA ALBO.

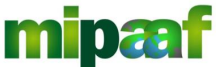

Ministero delle politiche agricole alimentari e forestali Guida alla gestione dei programmi di vigilanza di mercato e alla rendicontazione da parte dei Consorzi di tutela

| 👰 Ministero delle politiche agricele alimentari e ferestali                                                                                                    |           |                      |                              |
|----------------------------------------------------------------------------------------------------|-----------|----------------------|------------------------------|
|                                                                                                    | CONSORZIO | GESTIONE ANAGRAFICHE | GESTIONE PROGRAMMA VIGILANZA |
| Consorzi di Tutela                                                                                                    |           |                      | Ltente: pfrigenti            |
| GESTIONE ANAGRAFICA CONSORZIO DI TUTELA - RICERCA AGENTI VIGILATORI<br>03147370237 - CONSORZIO DI TUTELA OLIO EXTRA VERGINE DI OLIVA GARDA DOP<br>VIA INTROL SOLETTI N 4, CAVAION VERONESE (VR)<br>Rappresentante legale LAURA TURRI<br>Settore: food |           |                      |                              |
| Ricerca nell'Albo per Cognome fra RICERCA ALBO                                                                                                    |           |                      |                              |
| NUOVO AGENTE INDIETRO                                                                                                    |           |                      |                              |
|                                                                                                    |           |                      |                              |

In risposta si ottiene la maschera riportata nel seguito che elenca tutti i soggetti presenti nell'Albo che rispondono al criterio di ricerca impostato (nell'esempio è stata indicata come condizione FRA).

| GESTIONE ANAGRAFICA CONSORZIO                                                                                                    | ) DI TUTELA - RICERCA AGE | ENTI VIGILATORI       |               |           |                                   |
|----------------------------------------------------------------------------------------------------|---------------------------|-----------------------|---------------|-----------|-----------------------------------|
| 03147370237 - CONSORZIO DI TUTELA OLIO EXTRA VER<br>VIA INTROL SOLETTI N 4, CAVAION VERONESE ( VR)<br>Rappresentante legale LAURA TURRI<br>Settore: food | SINE DI OLIVA GARDA DOP   |                       |               |           |                                   |
| Ricerca nell'Albo per Cognome fra                                                                                                    | RICERCA ALBO              |                       |               |           |                                   |
|                                                                                                    |                           |                       |               | To        | tale : 2 - visualizzazione da 1 i |
| Nominativo<br>FRANTONE PIERLUIGI                                                                                                    | Stato nascita             | 30/10/1960            | Data scadenza | Agente PS | Seleziona                         |
| FRAGANTI ALINA                                                                                                    | π                         | 01/10/1970            | 31/01/2021    | SI        | Ŧ                                 |
|                                                                                                    |                           | NUOVO AGENTE INDIETRO |               |           |                                   |
|                                                                                                    |                           | (manual (manual)      |               |           |                                   |

Cliccando poi sull'icona <sup>①</sup> posta nella parte destra in corrispondenza dell'agente di interesse, si procede quindi alla associazione ottenendo la maschera con i dati di dettaglio.

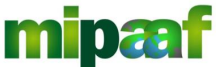

Ministero delle politiche agricole alimentari e forestali Guida alla gestione dei programmi di vigilanza di mercato e alla rendicontazione da parte dei Consorzi di tutela

| onsorzi di T                                                                                              | utela                                                                  |    |   |      |      | Luten |
|----------------------------------------------------------------------------------------------------|------------------------------------------------------------------------|----|---|------|------|-------|
|                                                                                                    |                                                                        |    |   |      |      |       |
| GESTIONE ELE                                                                                              | ENCO AGENTI VIGILATOR                                                  | 21 |   |      |      |       |
| VIA INTROL SOLETTI N<br>Rappresentante legale<br>Settore: food                                            | 4, CAVAION VERONESE ( VR)<br>LAURA TURRI                               |    |   |      |      |       |
| DATI ANAGRAFICI                                                                                           |                                                                        |    |   |      |      |       |
| DATI ANAGRAFICI                                                                                           | GNIMRC80A10H501H                                                       |    |   |      | <br> |       |
| DATI ANAGRAFICI<br>Codice fiscale (*)<br>Nome (*)                                                         | GNIMRC80A10H501H<br>PIERLUIGI                                          |    |   | <br> |      |       |
| DATI ANAGRAFICI<br>Codice fiscale (*)<br>Nome (*)<br>Cognome (*)                                          | GNIMRC80A10H501H<br>PIERLUIGI<br>FRANTONE                              |    |   |      |      |       |
| DATI ANAGRAFICI<br>Codice fiscale (*)<br>Nome (*)<br>Cognome (*)<br>Stato nascita                         | GNIMRC80A10H501H<br>PIERLUIGI<br>FRANTONE<br>ITALIA                    |    | ¥ | <br> | <br> |       |
| DATI ANAGRAFICI<br>Codice fiscale (*)<br>Nome (*)<br>Cognome (*)<br>Stato nascita<br>Provincia di nascita | GNIMRC80A10H501H<br>PIERLUIGI<br>FRANTONE<br>ITALIA<br>AGRIGENTO - 084 | ×  | Y |      |      |       |

Con il tasto CONFERMA si registra l'associazione dell'agente vigilatore in convenzione con il Consorzio di Tutela.

### 5.3.2 Consultare la scheda dell'agente vigilatore

Selezionando invece dalla lista il pulsante 🗉 si ottiene la maschera seguente:

| linistero delle politici                                      | re agricole alimentari e forestali      |                                                               |
|---------------------------------------------------------------|-----------------------------------------|---------------------------------------------------------------|
|                                                               |                                         | CONSORZIO GESTIONE ANAGRAFICHE V GESTIONE PROGRAMMA VIGILANZA |
| onsorzi di T                                                  | utela                                   | 🚨 Utente pfrig                                                |
|                                                               |                                         |                                                               |
| GESTIONE ELE                                                  | NCO AGENTI VIGILATORI                   |                                                               |
| VAI INTRO SOLETTI N<br>Rappresentante legale<br>Settore: food | ACAU ON TO TECHNISE (VR)<br>LAURA TURRI |                                                               |
| Codice fiscale (*)                                            | FRGPRI60R30H501T                        |                                                               |
| Nome (*)                                                      | PIERO                                   |                                                               |
| Cognome (*)                                                   | FRIGENTI                                |                                                               |
| Stato nascita                                                 | ITALIA                                  |                                                               |
| Provincia di nascita                                          | ROMA - 058                              |                                                               |
| Comuno di possito                                             | CASTEL GANDOLEO                         |                                                               |
| comune ul nascita                                             |                                         |                                                               |

Tutti i dati sono in sola visualizzazione, presa visione delle informazioni presenti nella scheda dell'agente vigilatore, con il pulsante INDIETRO si torna alla lista precedente.

#### 5.3.3 Modificare i dati dell'agente vigilatore

Selezionando il pulsante 🗹 si può procedere alla modifica della scheda dell'agente vigilatore ottenendo la maschera riportata nel seguito.

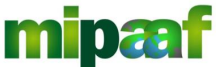

Guida alla gestione dei programmi di vigilanza di mercato e alla rendicontazione da parte dei Consorzi di tutela

| linistero delle politich                                                                  | re agricele alimentari e forestali                                                                |
|-------------------------------------------------------------------------------------------|---------------------------------------------------------------------------------------------------|
| onsorzi di T                                                                              | CONSORZIO GESTIONE ANAGRAFICHE V GESTIONE PROGRAMMA VIGILANZ                                      |
| GESTIONE ELE                                                                              | INCO AGENTI VIGILATORI                                                                            |
| 03147370237 - CONSO<br>VIA INTROL SOLETTI N 4<br>Rappresentante legale I<br>Settore: food | IRZIO DI TUTELA OLIO EXTRA VERGINE DI OLIVA GARDA DOP<br>4, CAVAION VERONESE ( VR)<br>LAURA TURRI |
| Sectore, root                                                                             |                                                                                                   |
| DATI ANAGRAFICI                                                                           |                                                                                                   |
| Codice fiscale (*)                                                                        | FRGPRi80R30H501T                                                                                  |
| Nome (*)                                                                                  | PIERO                                                                                             |
| Cognome (*)                                                                               | FRIGENTI                                                                                          |
| Stato nascita                                                                             | TALIA T                                                                                           |
| Provincia di nascita                                                                      | ROMA - 058 ¥                                                                                      |
| Comune di nascita                                                                         | CASTEL GANDOLFO                                                                                   |
| Data nascita                                                                              | 30/10/1960                                                                                        |

Se l'agente vigilatore è censito come DIPENDENTE del Consorzio tutti i dati sono modificabili, nel caso di agente vigilatore prelevato dall'ALBO PUBBLICO è possibile modificare la sola data della convenzione con il Consorzio.

| DATI ANAGRAFICI          |                   |   |                           |                           |  |
|--------------------------|-------------------|---|---------------------------|---------------------------|--|
|                          |                   |   |                           |                           |  |
| Codice fiscale (*)       | GNIMRC80A10H501H  |   |                           |                           |  |
| Nome (*)                 | PIERLUIGI         |   |                           |                           |  |
| Cognome (*)              | FRANTONE          |   |                           |                           |  |
| Stato nascita            | ITALIA            |   | ¥                         |                           |  |
| Provincia di nascita     | AGRIGENTO - 084   | Ŧ |                           |                           |  |
| Comune di nascita        | AGRIGENTO         | Ŧ |                           |                           |  |
| Data nascita             | 30/10/1960        |   |                           |                           |  |
| Agente PS (*)            | SI                |   |                           |                           |  |
| Tesserino (*)            | Numero: 34        |   | Data rilascio: 03/10/2019 | Data scadenza: 03/10/2020 |  |
| Rapporto con il Consorzi | o (*) Convenzione |   |                           |                           |  |
| Data convenzione         | 01/10/2019        |   |                           |                           |  |
|                          |                   |   | (automatic) (automatic)   |                           |  |

Con il pulsante CONFERMA presente a fondo pagina si confermano le variazioni aggiornando l'anagrafica.

#### 5.3.4 Cancellare un agente vigilatore

Per cancellare un agente vigilatore censito occorre richiedere l'elenco degli agenti associati al consorzio di tutela e selezionare successivamente il pulsante 🗵 confermando l'operazione.

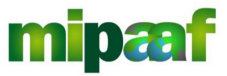

Decreto 12 ottobre 2000 e DM 18 luglio 2018 art. 7

Guida alla gestione dei programmi di vigilanza di mercato e alla rendicontazione da parte dei Consorzi di tutela

# 6 GESTIONE DEL PROGRAMMA DI VIGILANZA

Nel seguito sono descritte le funzioni disponibili alla selezione della voce di menu GESTIONE PROGRAMMA VIGILANZA > PREDISPOSIZIONE PROGRAMMI.

| Q 1 | llinistero delle politi | che agricole alimentari e forestali |       |           |                      |                                |
|-----|-------------------------|-------------------------------------|-------|-----------|----------------------|--------------------------------|
|     |                         |                                     |       | CONSORZIO | GESTIONE ANAGRAFICHE | GESTIONE PROGRAMMA VIGILANZA 🔻 |
| C   | oncorzi di <sup>-</sup> | Tutola                              |       |           |                      | PREDISPOSIZIONE PROGRAMMI      |
|     | JISUIZIUI               | Tuleia                              |       |           |                      | RENDICONTAZIONE PROGRAMMI      |
|     |                         |                                     |       |           |                      |                                |
|     | SELEZIONARI             | E CONSORZIO                         |       |           |                      | ? HELP                         |
|     | Azienda: (*)            | CONSORZIO DI TUTELA - OLIO DOP GA   | RDA 🔻 |           |                      |                                |
|     |                         |                                     |       |           |                      |                                |
|     |                         |                                     |       |           |                      |                                |
|     |                         |                                     |       |           |                      |                                |
|     |                         |                                     |       |           |                      |                                |
|     |                         |                                     |       |           |                      |                                |
|     |                         |                                     |       |           |                      |                                |
|     |                         |                                     |       |           |                      |                                |
|     |                         |                                     |       |           |                      |                                |
|     |                         |                                     |       |           |                      |                                |
|     |                         |                                     |       |           |                      |                                |
|     |                         |                                     |       |           |                      |                                |
|     |                         |                                     |       |           |                      |                                |
|     |                         |                                     |       |           |                      |                                |
|     |                         |                                     |       |           |                      |                                |
| L   |                         |                                     |       |           |                      |                                |

## 6.1 Ricerca di un programma

La selezione della voce di menu PREDISPOSIZIONE PROGRAMMI propone una pagina dove indicare i criteri per la ricerca dei programmi di vigilanza disponibili.

| /                                              |                                                                                                |   |             | GESTIONE ANAGRAFICHE | GESTIONE PROGRAMMA VIGILAN |
|------------------------------------------------|------------------------------------------------------------------------------------------------|---|-------------|----------------------|----------------------------|
| ionsorzi di Tu                                 | utela                                                                                          |   |             |                      | 💄 Utente: p                |
|                                                |                                                                                                |   |             |                      |                            |
| GESTIONE PRO                                   | GRAMMA VIGILANZA - RICER                                                                       | A |             |                      |                            |
| 03147370237 - CONSOF<br>VIA INTROL SOLETTI N 4 | rzio olio dop garda<br>, cavaion veronese ( vr)                                                |   |             |                      |                            |
| Rappresentante legale L<br>Settore: food       | AURA TURRI                                                                                     |   |             |                      |                            |
| CRITERI DI RICERCA                             |                                                                                                |   |             |                      |                            |
| Numero Programma<br>Anno Programma da          |                                                                                                |   |             |                      |                            |
| Anno Programma a                               |                                                                                                |   |             |                      |                            |
| Prodotto                                       | T                                                                                              |   |             |                      |                            |
| Stato Programma                                | v<br>Le compilazione                                                                           |   |             |                      |                            |
|                                                | Trasmesso ufficio ICQRF competente<br>Rifiutato ufficio ICQRF competente<br>Trasmesso a DGPRFF |   | CERCA NUOVO |                      |                            |
|                                                | Respinto DGPREF                                                                                |   |             |                      |                            |

- E' possibile ricercare i programmi specificando i criteri seguenti:
- numero del programma (identificativo assegnato al programma di vigilanza dal sistema);
- annualità di riferimento (DA/A);
- prodotto DOP/IGP referenziato nel programma;
- 😔 stato del programma di vigilanza.

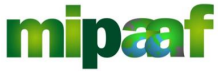

Ministero delle

politiche agricole alimentari e forestali

Decreto 12 ottobre 2000 e DM 18 luglio 2018 art. 7

Guida alla gestione dei programmi di vigilanza di mercato e alla rendicontazione da parte dei Consorzi di tutela

Non selezionando alcun criterio vengono elencati tutti i programmi di vigilanza presenti in banca dati ordinati per annualità.

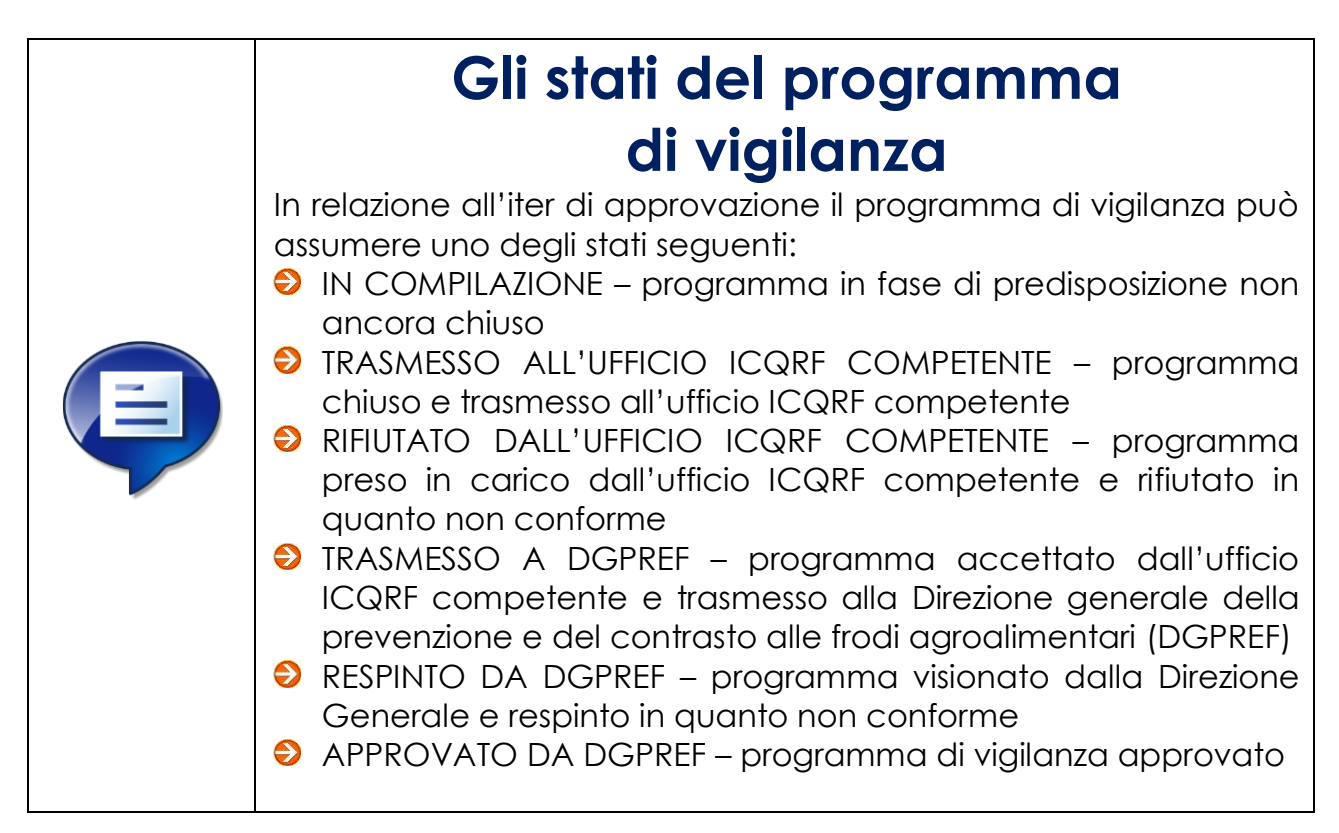

In risposta si ottiene l'elenco di tutti i programmi di vigilanza che rispondono ai criteri indicati.

| (1000) |             |                |                  | Tot  | ale : 3 - visualizzazione da 1 a |
|--------|-------------|----------------|------------------|------|----------------------------------|
| Prog.  | Prodotto    | Annualitá      | Stato            | Note | Azione                           |
| 3      | Brisighella | 2019-2020-2021 | in compilazione  |      |                                  |
| 2      | Brisighella | 2019           | Approvato DGPREF |      | E POF                            |
| 81     | Garda       | 2019-2020-2021 | Approvato DGPREF |      |                                  |
|        |             | INDIET         | TRO              |      |                                  |

In relazione allo stato del programma è quindi possibile effettuare le operazioni seguenti selezionando il pulsante posto nella parte destra della lista in corrispondenza del programma di interesse:

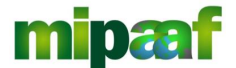

Decreto 12 ottobre 2000 e DM 18 luglio 2018 art. 7

Guida alla gestione dei programmi di vigilanza di mercato e alla rendicontazione da parte dei Consorzi di tutela

- il pulsante per consultare il programma (la visualizzazione del programma è prevista per gli stati "TRASMESSO A ICQRF" "TRASMESSO A DGPREF" "RESPINTO DGPREF" "APPROVATO DGPREF");
- il pulsante er ottenere la stampa del programma di vigilanza;
- il pulsante per aggiornare i dati del programma (operazione possibile solo se il programma è nello stato "IN COMPILAZIONE", nello stato di "RIFIUTATO ICQRF");
- il pulsante X per cancellare un programma di vigilanza (anche questa operazione possibile solo se il programma è nello stato "IN COMPILAZIONE" oppure "RIFIUTATO ICQRF").

### 6.2 Predisporre un nuovo programma

Per inserire nell'elenco un nuovo programma è sufficiente selezionare il pulsante NUOVO posto a fondo pagina ottenendo la maschera riportata nel seguito.

| lutela                                                                     |                                                                                                    |                                                                                                    |                                                                                                    |                                                                                                    |                                                                                                    | -                                                                                                    |
|----------------------------------------------------------------------------|----------------------------------------------------------------------------------------------------|----------------------------------------------------------------------------------------------------|----------------------------------------------------------------------------------------------------|----------------------------------------------------------------------------------------------------|----------------------------------------------------------------------------------------------------|----------------------------------------------------------------------------------------------------|
|                                                                            |                                                                                                    |                                                                                                    |                                                                                                    |                                                                                                    |                                                                                                    |                                                                                                    |
| OGRAMMA VIGILAN                                                            | IZA - NUOVO PROGRAMMA                                                                                         |                                                                                                    |                                                                                                    |                                                                                                    |                                                                                                    |                                                                                                    |
| ORZIO DI TUTELA OLIO EXTRA<br>I 4, CAVAION VERONESE ( VR)<br>8 LAURA TURRI | VERGINE DI OLIVA GARDA DOP                                                                                    |                                                                                                    |                                                                                                    |                                                                                                    |                                                                                                    |                                                                                                    |
|                                                                            |                                                                                                    |                                                                                                    |                                                                                                    |                                                                                                    |                                                                                                    |                                                                                                    |
| <b>T</b>                                                                   |                                                                                                    |                                                                                                    |                                                                                                    |                                                                                                    |                                                                                                    |                                                                                                    |
| a                                                                          |                                                                                                    |                                                                                                    |                                                                                                    |                                                                                                    |                                                                                                    |                                                                                                    |
|                                                                            | 🗐 Aziende con non conformità gravi                                                                            | 🔲 Rischio per fenomen                                                                                                    | ni fraudolenti (                                                                                                    | Sorteggio                                                                                                    |                                                                                                    | Volumi produttivi/commercializzati                                                                                                    |
|                                                                            |                                                                                                    |                                                                                                    |                                                                                                    |                                                                                                    |                                                                                                    |                                                                                                    |
|                                                                            |                                                                                                    |                                                                                                    |                                                                                                    |                                                                                                    |                                                                                                    |                                                                                                    |
| MAZIONE                                                                    |                                                                                                    |                                                                                                    |                                                                                                    |                                                                                                    |                                                                                                    |                                                                                                    |
| Tipo di attivital Punto vend                                               | Ita aziendale GDO Operatori autori;                                                                           | zzati DOP/IGP Confezionamenti/ Porzie                                                                                            | ionatori/ Grattugiatori Altre visite                                                                                                    | ispettive                                                                                                    | Note altre visite                                                                                                    | E-commerce                                                                                                    |
| N. Visite ispettive                                                        |                                                                                                    |                                                                                                    |                                                                                                    |                                                                                                    |                                                                                                    |                                                                                                    |
| N. Campioni                                                                |                                                                                                    |                                                                                                    |                                                                                                    |                                                                                                    |                                                                                                    |                                                                                                    |
|                                                                            |                                                                                                    |                                                                                                    |                                                                                                    |                                                                                                    |                                                                                                    |                                                                                                    |
|                                                                            | OGRAMMA VIGILAN ORZIO DI TUTELA OLO BELTAN ORZIO DI TUTELA OLO BELTAN 4, CANAION VERONESE (VR) 1, LAURA TURRI | OGRAMMA VIGILANZA - NUOVO PROGRAMMA DRZIO DI TUTELA OLIO EXTRA VERGINE DI OLIVA GARDA DOP 4, CAVION VERONESE (VR) 1, LAURA TURRI | OGRAMMA VIGILANZA - NUOVO PROGRAMMA  DRZIO DI TUTELA OLIO EXTRA VERGINE DI OLIVA GARDA DOP 4, CAVION VERONESE (VR) 4, CAVION VERONESE (VR) 4, Cavion I uterita vendina denda de do Coperatori autorizzati DOP/IGP Confectonamenti/ Porz N. Viste lipettive N. Camponi N. Camponi | OGRAMMA VIGILANZA - NUOVO PROGRAMMA  ORZIO DI TUTELA OLIO EXTRA VERGINE DI OLINA GARDA DOP 4, CAVAION VERONESE ( VR) 4, CAVAION VERONESE ( VR) 4, CA | OGRAMMA VIGILANZA - NUOVO PROGRAMMA  DR2IO DI TUTELA OLIO EXTRA VERGINE DI OLIVA GARDA DOP 4. CAVACION VERONESE (VR)  LAURA TURR   A diende con non conformità gravi  A diende con non conformità gravi  Addonte  Top di stichtat'  Nuder lipettive  N. Vister lipettive  N. Vister lipettive  N. Componi | OGRAMMA VIGILANZA - NUOVO PROGRAMMA D0R20 DI TUTELA OLIO EXTRA VERGINE DI OLINA GARDA DOP 4, CAVAION VERRINEE LI OLINA GARDA DOP 4, CAVAION VERRINEE LI OLINA GARDA DOP 4, CAV |

La pagina è organizzata in aree logiche di contenuto al fine di poter specificare

- DATI GENERALI sul programma (es. Dop interessata, criterio ecc.)
- SII INDICI DI PROGRAMMAZIONE

### 6.2.1 La sezione DATI GENERALI

Nella sezione va scelto il prodotto DOP/IGP interessato dal programma di vigilanza (tra quelli censiti inizialmente dal Consorzio e presenti in ANAGRAFICA) per poi specificare il criterio di scelta dell'azienda (sorteggio, rischio per fenomeni fraudolenti, aziende con conformità gravi, volumi produttivi/commercializzati ecc.) compreso eventuali note;

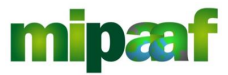

Decreto 12 ottobre 2000 e DM 18 luglio 2018 art. 7

Guida alla gestione dei programmi di vigilanza di mercato e alla rendicontazione da parte dei Consorzi di tutela

#### 6.2.2 La sezione INDICI DI PROGRAMMAZIONE

Nella sezione va indicato, per ciascuna annualità del programma, il numero di visite ispettive e il numero di campioni analizzati distintamente per tipologia (punto vendita aziendale, GDO, operatori autorizzati DOP/IGP, e-commerce ecc.).

#### 6.2.3 Aggiungere le annualità

In fase di predisposizione il sistema propone la prima annualità del programma di vigilanza. Per aggiungere le successive annualità (il programma è di durata triennale ed è possibile aggiungere al massimo 2 annualità) si utilizza il pulsante 🖽.

Per il settore food, nelle more dell'adozione del nuovo decreto ministeriale, il programma di vigilanza può avere durata annuale

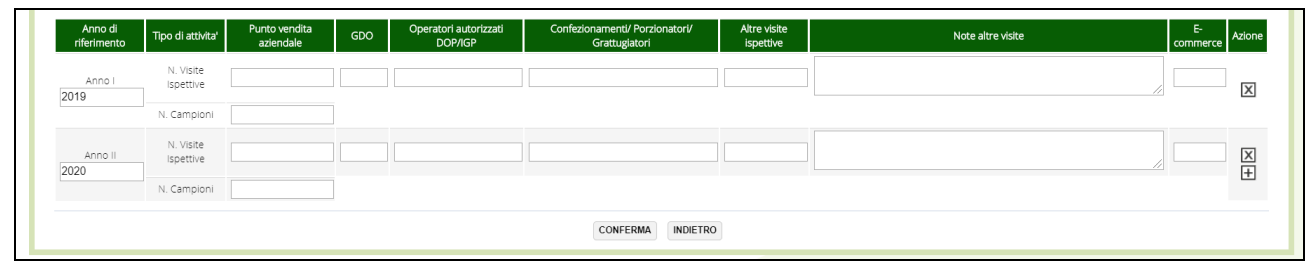

Qualora sia necessario cancellare una annualità specificata è sufficiente selezionare il tasto operazione  $\boxtimes$ .

Con il tasto CONFERMA si procede con la registrazione del programma di vigilanza che viene quindi posto nello stato IN COMPILAZIONE predisponendosi all'acquisizione dei LABORATORI ACCREDITATI e degli AGENTI VIGILATORI associati.

| 🗏 Altro                |                        |                            | 🗷 Aziende | con non conformità gravi         | 🗷 Rischio p                                | er fenomeni fraudolenti         | ✓ Sorteggio       |                |
|------------------------|------------------------|----------------------------|-----------|----------------------------------|--------------------------------------------|---------------------------------|-------------------|----------------|
| ■ Volumi produ         | uttivi/commerciali     | zzati                      |           | -                                |                                            |                                 |                   |                |
| Nota Criterio di s     | scelta                 |                            |           |                                  |                                            |                                 |                   |                |
|                        |                        |                            |           |                                  |                                            | 1                               |                   |                |
| Data chiusura de       | el programma           |                            |           |                                  |                                            |                                 |                   |                |
| _                      |                        |                            |           |                                  |                                            |                                 |                   |                |
| INDICI DI PR           | OGRAMAZIONE            |                            |           |                                  |                                            |                                 |                   |                |
| Anno di<br>riferimento | Tipo di attivita'      | Punto vendita<br>aziendale | GDO       | Operatori autorizzati<br>DOP/IGP | Confezionamenti/ Porziona<br>Grattugiatori | tori/ Altre visite<br>ispettive | Note altre visite | E-<br>commerce |
| Anno I<br>2019         | N. Visite<br>Ispettive | 1                          | 1         | 1                                | 1                                          | 1                               |                   | 1              |
|                        | N. Campioni            | 1                          |           |                                  |                                            |                                 |                   |                |
| Anno II                | N. Visite              | 1                          | 1         | 1                                | 1                                          | 1                               |                   | 1              |
| 2020                   | N Campioni             | 4                          |           |                                  |                                            |                                 |                   |                |
|                        | N. campioni            | 1                          |           |                                  |                                            |                                 |                   |                |
|                        | N. Visite<br>Ispettive | 1                          | 1         | 1                                | 1                                          | 1                               |                   | 1              |
| Anno III<br>2021       |                        |                            |           |                                  |                                            |                                 |                   |                |

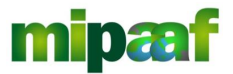

Decreto 12 ottobre 2000 e DM 18 luglio 2018 art. 7

Guida alla gestione dei programmi di vigilanza di mercato e alla rendicontazione da parte dei Consorzi di tutela

### 6.2.4 Specificare i laboratori associati al programma

Per specificare i laboratori che saranno interessati dal programma di vigilanza si seleziona il pulsante LABORATORI ACCREDITATI ottenendo la maschera riportata nel seguito.

| GESTIONE PROGRAMMA VIGI                                                                                                    | LANZA - LISTA LABORATORI                  |                        |                           |                                |
|----------------------------------------------------------------------------------------------------|-------------------------------------------|------------------------|---------------------------|--------------------------------|
| 03147370237 - CONSORZIO DI TUTELA OLIO E<br>VIA INTROL SOLETTI N 4, CAVAION VERONESE<br>Rappresentante legale LAURA TURRI<br>Settore: food | EXTRA VERGINE DI OLIVA GARDA DOP<br>( VR) |                        |                           |                                |
| Periodo annualitá: 2019 - 2021                                                                                                    | Ufficio ICQRF di competenza:              | Regione di competenza: |                           |                                |
| Progressivo Programma:                                                                                                    | Periodo annualitá: 2019 - 2021            |                        |                           |                                |
|                                                                                                    |                                           |                        |                           | Totale : 0 - visualizzazione d |
| Laboratorio                                                                                                    | Tipo Indirizzo                            |                        | Data e Numero convenzione | Azione                         |
|                                                                                                    |                                           | NUOVO INDIETRO         |                           |                                |
|                                                                                                    |                                           |                        |                           |                                |

In questa maschera è possibile gestire l'elenco dei laboratori (ICQRF o indipendenti) da referenziare nel programma.

In particolare con il pulsante NUOVO si acquisisce un nuovo laboratorio, questo può essere un laboratorio privato/pubblico oppure un laboratorio ICQRF.

| Ministero delle politict                                                              | re agricole atimentari e j                                           | forestati                      |                        | CONSORZIO | GESTIONE ANAGRAFICHE | GESTIONE PROGRAMMA VIGILA |
|---------------------------------------------------------------------------------------|----------------------------------------------------------------------|--------------------------------|------------------------|-----------|----------------------|---------------------------|
| Consorzi di T                                                                         | utela                                                                |                                |                        |           |                      | Ltente:                   |
| GESTIONE PRO                                                                          | OGRAMMA VIGILA                                                       | NZA - NUOVO LABORATORIC        |                        |           |                      |                           |
| 03147370237 - CONSC<br>VIA INTROL SOLETTI N<br>Rappresentante legale<br>Settore: food | RZIO DI TUTELA OLIO EXTR<br>4, CAVAION VERONESE ( VR)<br>LAURA TURRI | A VERGINE DI OLIVA GARDA DOP   |                        |           |                      |                           |
| Periodo annualitá:                                                                    | 2019 - 2021                                                          | Ufficio ICQRF di competenza:   | Regione di competenza: |           |                      |                           |
| Progressivo Programma:                                                                |                                                                      | Periodo annualitá: 2019 - 2021 |                        |           |                      |                           |
| Laboratorio 1                                                                         |                                                                      |                                |                        |           |                      |                           |
| Laboratorio ICQRF                                                                     |                                                                      | • Altro                        | Laboratorio            |           |                      |                           |
| Data e Numero convenzi                                                                | one                                                                  |                                |                        |           |                      |                           |
| Tipo laboratorio                                                                      | •                                                                    |                                |                        |           |                      |                           |
|                                                                                       |                                                                      |                                | CONFERMA INDIETRO      |           |                      |                           |
|                                                                                       |                                                                      |                                |                        |           |                      |                           |
|                                                                                       |                                                                      |                                |                        |           |                      |                           |
|                                                                                       |                                                                      |                                |                        |           |                      |                           |

### 6.2.4.1 Inserire un laboratorio dell'ICQRF

Se si è scelto di associare al programma di vigilanza un laboratorio ICQRF è sufficiente selezionarlo dalla lista predisposta ed indicare successivamente la data e il numero della convenzione.

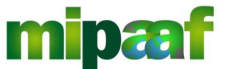

Ministero delle politiche agricole alimentari e forestali Guida alla gestione dei programmi di vigilanza di mercato e alla rendicontazione da parte dei Consorzi di tutela

| agricole alimentari e fo                                      | restali                                                                                                    |                                                                                                    |                                                                                                    |                                                                                                    |
|---------------------------------------------------------------|----------------------------------------------------------------------------------------------------|----------------------------------------------------------------------------------------------------|----------------------------------------------------------------------------------------------------|----------------------------------------------------------------------------------------------------|
|                                                               |                                                                                                    |                                                                                                    | CONSORZIO GESTIONE ANAGRAFICHE                                                                                                    | GESTIONE PROGRAMMA VIGILANZA                                                                                                    |
| tela                                                          |                                                                                                    |                                                                                                    |                                                                                                    | 💄 Utente: pfrig                                                                                                    |
|                                                               |                                                                                                    |                                                                                                    |                                                                                                    |                                                                                                    |
| RAMMA VIGILAN                                                 | ZA - NUOVO LABORATORIO                                                                                                    |                                                                                                    |                                                                                                    |                                                                                                    |
| IO DI TUTELA OLIO EXTRA<br>AVAION VERONESE ( VR)<br>URA TURRI | VERGINE DI OLIVA GARDA DOP                                                                                                    |                                                                                                    |                                                                                                    |                                                                                                    |
| 2019 - 2021                                                   | Ufficio ICQRF di competenza:                                                                                                    | Regione di competenza:                                                                                                    |                                                                                                    |                                                                                                    |
|                                                               | Periodo annualitá: 2019 - 2021                                                                                                    |                                                                                                    |                                                                                                    |                                                                                                    |
| Laboratorio di CONEGLI                                        | ANO - Sezione MILANO V Altro L                                                                                                    | aboratorio                                                                                                    |                                                                                                    |                                                                                                    |
| 2 01/10/2019                                                  | A324                                                                                                    |                                                                                                    |                                                                                                    |                                                                                                    |
| <b>.</b>                                                      |                                                                                                    |                                                                                                    |                                                                                                    |                                                                                                    |
|                                                               |                                                                                                    |                                                                                                    |                                                                                                    |                                                                                                    |
|                                                               | tela<br>SRAMMA VIGILAN<br>IO DI TUTELA OLIO EXTRA<br>AVAION VERONESE (VR)<br>JRA TURRI<br>2019-2021<br>Laboratorio di CONEGLI<br>(Laboratorio di CONEGLI<br>(Laboratorio di CONEGLI<br>(1/10/2019) (1) (1) (1) (1) (1) (1) (1) (1) (1) (1 | SRAMMA VIGILANZA - NUOVO LABORATORIO         IO DI TUTELA OLIO EXTRA VERGINE DI OLIVA GARDA DOP         XAVAION VERONESE (VR)         JRA TURRI         2019-2021         Ufficio ICQRF di competenza:         Período annualitá:         2019-2021         Laboratorio di CONEGLIANO - Sezione MILANO         (1/10/2019)         MA24 | SRAMMA VIGILANZA - NUOVO LABORATORIO         IO DI TUTELA OLIO EXTRA VERGINE DI OLIVA GARDA DOP         AVAION VERONESE (VR)         JRA TURRI         2019 - 2021         Ufficio ICQRF di competenza:         Periodo annualitá:         2019 - 2021         Laboratorio di CONEGLIANO - Sezione MILANO         Altro Laboratorio | CONSORZIO CESTIONE AWAGRAAICHE * tela SRAMMA VIGILANZA - NUOVO LABORATORIO IO DI TUTELA OLIO EXTRA VERGINE DI OLIVA GARDA DOP AXAION VERONESE (VR) JAN TURRI 2019 - 2021 Ufficio ICQRF di competenza: Regione di competenza: Periodo annualità: 2019 - 2021 Laboratorio di CONEGLIANO - Sezione MILANO  Attro Laboratorio T |

Selezionando poi il pulsante CONFERMA si registra il laboratorio nel programma di vigilanza.

| GESTIONE PROGRAMMA VIGIL                                                                                                    | ANZA - LISTA LABORATORI               |                        |                           |                                  |
|----------------------------------------------------------------------------------------------------|---------------------------------------|------------------------|---------------------------|----------------------------------|
| 03147370237 - CONSORZIO DI TUTELA OLIO EX<br>VIA INTROL SOLETTI N 4, CAVAION VERONESE ( \<br>Rappresentante legale LAURA TURRI<br>Settore: food | tra vergine di oliva garda dop<br>(r) |                        |                           |                                  |
| Periodo annualitá: 2019 - 2021                                                                                                    | Ufficio ICQRF di competenza:          | Regione di competenza: |                           |                                  |
| Progressivo Programma:                                                                                                    | Periodo annualitá: 2019 - 2021        |                        |                           |                                  |
|                                                                                                    |                                       |                        | Τοτ                       | ale : 1 - visualizzazione da 1 i |
|                                                                                                    | Laboratorio                           | Tipo Indirizzo         | Data e Numero convenzione | Azione                           |
| Laboratorio di CO                                                                                                    | NEGLIANO - Sezione MILANO             | Pubblico               | 01/10/2019 A324           |                                  |
|                                                                                                    |                                       | NUOVO INDIETRO         |                           |                                  |
|                                                                                                    |                                       |                        |                           |                                  |

### 6.2.4.2 Inserire un laboratorio pubblico/privato

Se nella maschera di selezione si sceglie l'opzione ALTRO LABORATORIO viene proposta una pagina successiva dove specificare i dati di dettaglio come mostrato in figura.

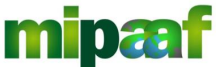

Guida alla gestione dei programmi di vigilanza di mercato e alla rendicontazione da parte dei Consorzi di tutela

|                                                                                                    |                                                                           | CONSORZIO GESTIONE ANAGRAFICHE V GESTIONE PROGRAMMA |
|----------------------------------------------------------------------------------------------------|---------------------------------------------------------------------------|-----------------------------------------------------|
| onsorzi di Tutela                                                                                                    |                                                                           | 1                                                   |
| GESTIONE PROGRAMMA                                                                                                    | VIGILANZA - DETTAGLIO LABORATORIO                                         |                                                     |
| 03147370237 - CONSORZIO DI TUTELA<br>VIA INTROL SOLETTI N 4, CAVAION VERO<br>Rappresentante legale LAURA TURRI<br>Settore: food | OLIO EXTRA VERGINE DI OLIVA GARDA DOP<br>NESE ( VR)                       |                                                     |
| Periodo annualitá: 2019 - 2021                                                                                                  | Ufficio ICQRF di competenza: ICQRF Nord-est Regione di competenza: VENETO |                                                     |
| Progressivo Programma:                                                                                                    | Periodo annualitá: 2019 - 2021                                            |                                                     |
| Laboratorio 1 Laboratorio ICQRF                                                                                                 | <ul> <li>Altro Laboratorio</li> </ul>                                     |                                                     |
| Tipo laboratorio Pubblico                                                                                                    |                                                                           |                                                     |
| Nome Laboratorio                                                                                                    |                                                                           |                                                     |
| Indirizzo                                                                                                    |                                                                           |                                                     |
|                                                                                                    | τ.                                                                        |                                                     |
| Provincia                                                                                                    |                                                                           |                                                     |
| Provincia<br>Comune                                                                                                    |                                                                           |                                                     |

E' necessario indicare il nome del laboratorio e l'indirizzo completo, la tipologia (pubblico o privato) perfezionando la registrazione nel programma di vigilanza con il pulsante CONFERMA.

#### 6.2.4.3 Modificare o cancellare i laboratori associati al programma

Dalla lista proposta, utilizzando i pulsanti di operazione  $\square$  e  $\square$  è possibile rispettivamente modificare i dati del laboratorio censito oppure cancellare il laboratorio dal programma di vigilanza.

|                       |                                 | Total                     | e : 2 - visualizzazione da 1                                                         |
|-----------------------|---------------------------------|---------------------------|--------------------------------------------------------------------------------------|
| Indirizzo             |                                 | Data e Numero convenzione | Azione                                                                               |
|                       |                                 | 01/10/2019 A324           |                                                                                      |
| 96 FOLLONICA GROSSETO |                                 |                           | ZX                                                                                   |
|                       |                                 |                           |                                                                                      |
| In<br>9i              | dirizzo<br>6 FOLLONICA GROSSETO | dirtzo                    | Total<br>dirtzo Data e Numero convenzione<br>01/10/2019 A324<br>5 FOLLONICA GROSSETO |

#### 6.2.5 Indicare gli agenti vigilatori

Per specificare gli agenti vigilatori interessati dal programma di vigilanza si seleziona il pulsante AGENTI VIGILATORI posto a fondo pagina ottenendo la maschera riportata nel seguito.

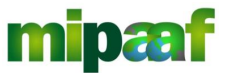

Ministero delle politiche agricole alimentari e forestali Guida alla gestione dei programmi di vigilanza di mercato e alla rendicontazione da parte dei Consorzi di tutela

| GESTIONE PRO                                                                            | OGRAMMA VIGI                                                   | LANZA - AGENTI VIGILATORI                   |                               |             |  |
|-----------------------------------------------------------------------------------------|----------------------------------------------------------------|---------------------------------------------|-------------------------------|-------------|--|
| 03147370237 - CONSO<br>VIA INTROL SOLETTI N<br>Rappresentante legale I<br>Settore: food | DRZIO DI TUTELA OLIO E<br>4, CAVAION VERONESE (<br>LAURA TURRI | XTRA VERGINE DI OLIVA GARDA DOP<br>( VR)    |                               |             |  |
| Periodo annualitá:                                                                      | 2019 - 2021                                                    | Ufficio ICQRF di competenza: ICQRF Nord-est | Regione di competenza: VENETO |             |  |
| Progressivo Programma:                                                                  | 4                                                              | Periodo annualitá: 2019 - 2021              |                               |             |  |
| Agenti vigilatori                                                                       |                                                                |                                             |                               |             |  |
| RANTONE PIERLUIG                                                                        | 51                                                             | FRANTONE PIERLUIGI                          | GALLO BEATRICE                | GIANO MARCO |  |
| PIRICOZZA PIERO                                                                         |                                                                |                                             |                               |             |  |
|                                                                                         |                                                                |                                             | CONFERMA INDIETRO             |             |  |

Nella maschera sono elencati tutti gli AGENTI VIGILATORI censiti nell'ANAGRAFICA.

E' sufficiente scegliere uno o più agenti vigilatori coinvolti nel programma di vigilanza selezionando la casella di spunta.

Si procede poi all'associazione tramite il pulsante CONFERMA.

# 6.3 Creazione del file PDF del programma di vigilanza

Per creare il file PDF (Portable Document Format) del programma di vigilanza compilato con tutte le informazioni registrate, è sufficiente selezionare il pulsante CREA PROGRAMMA.

L'operazione è obbligatoria prima della successiva operazione di invio.

| Collaboratione dei consorri di tatela delle DOP e ICP con l'Inpettorato centrale della tatela della qualità e repressione<br>frodi dei prodotti agroalimentari (ICQ82) nell'Intività di vigilanza, tatela e subraganella delle DOP e ICP                                                                                                    | DETERMINANO                                                                                                    |
|----------------------------------------------------------------------------------------------------|----------------------------------------------------------------------------------------------------|
| Protramma dei controlli sul Riviera Livure                                                                                                    | IL SEGUENTE PROGRAMMA DEI CONTROLLI PER Riviera Ligure DA ATTUARE NEL CORSO null                                                                                                    |
|                                                                                                    | 1. L'attività di vigilanza consiste:                                                                                                    |
|                                                                                                    | <ul> <li>nel verificare che le produzioni tutelate rispondano ai requisiti previsti dai disciplinari di produzione. Tali<br/>attività di verifica sono espletate solo successivamente all'avvenuta certificazione;</li> </ul>                                                                                                    |
| IL DIRETTORE DELL'UFFICIO TERRITORIALE ICORF NORD-OVEST<br>ED                                                                                                    | <li>b) nel vigilare che il nome del prodotto della DOP/IGP sia protetto, ai sensi dell'art. 13 del Reg. UE 1151/2012,<br/>contro quassiasi impiego commerciale illiceito diretto o indiretto, usurpazione, imitazione, evocazione,<br/>indicazione falsa o inganzerovel e cuassiasi altra regratica che possa indurer in errore il consumatore;</li>                                                                                                    |
| IL PRESIDENTE DEL CONSORZIO DI TUTELA - OLIO DOP GARDA                                                                                                    | <li>c) nella vigilanza sull'utilizzo del riferimento alla DOP/IGP nell'etichettatura, nella presentazione o nella<br/>pubblicità di un prodotto composto, elaborato o trasformato;</li>                                                                                                    |
| VISTO 3 Decreto 12 onder 2009 con 3 quals view subble dari consorti di turba della DOP ed KOP riconsociati<br>on Decreto del Maistera dalle Palicide Apricole e Ferencia, cubbarne con Esperanza contale repressione findi<br>nell'asseltamente dell'astricità si vienza dalla cubba della DOP ed KOP.                                                                                                    | d) nells vigilizes and list ests hemes, relativa all'assegnations dei domini d'aprisos e di scensilo livello della DCP e<br>dell'ECP, regestio contra versata insurganziani contratori alla pretratoria dell'anti all'anti alla trada più none exercitiva in tatte la sdi consentia per l'ammiliamente di muchi regionti ai in conso<br>di regiontazione, in contrato no le disposizioni constanta utilita. Il 40 Aug. (EE) n. 1151/2012.<br>21. le verificia scanso solo testi dise di constructi agricato includa utili contra e utili bertariori nazionali<br>di regiontazione, indica di constanzi contrato nella scale interime e utili bertario inzionali<br>di statta di scanso di contra di contrato di contrato incluzione includa nella rittori estato e utili bertario inzionali<br>di statta di scanso di contra di contrato di contrato di contrato di contrato di contrato inzionali<br>di scanso di contrato nella scanso di scanso di contrato di contrato di contre |
| VISTO Fart. 53 della legge 24 aprile 1996, n. 128 così sostinio dall'art. 14 della legge 21 dicembre 1999, n. 536, che<br>nel prevedere la colliborazione dei Consersi di tutta solla vigilazza, tutta e astraguanda delle DOP 410P e<br>dell'Instanziani di operificiata à also si ili di conserterara statta e constitizzioni, sonte lossi imporpio delle<br>denominazioni tuttine, mattinei che las dudette funzia debbano essere optente secondo le direttive imparte dal<br>Ministros dell'epidica agricola iltanziari e formati; | (e, e previsa, All'Unione emprop) scenda criteri di imparzialita del delstitrità L'unità e la tipologia delle visite<br>ispetti vicuento di esi da consiste previsa sceno ispetta nella tabella des segue:<br>Infel di pregrammaziate<br>una di timoni lipo da titi integrammaziate di segue di antegrampi di secono di segue di antegrampi di secono di antegrampi di secono di secono di antegrampi di secono di antegrampi di secono di antegrampi di secono di antegrampi di secono di antegrampi di secono di antegrampi di secono di antegrampi di secono di antegrampi di secono di antegrampi di secono di antegrampi di secono di secono di antegrampi di secono di antegrampi di secono di antegrampi di secono di antegrampi di secono di antegrampi di secono di antegrampi di secono di antegrampi di secono di antegrampi di secono di antegrampi di secono di antegrampi          |
| VISTO il D.Lgs. 19 novembre 2004, n. 297 - Disposizioni sanzionatoric in applicazione del regolamento (CEE) n.<br>2081/92, relativo alla protezione delle indicazioni geografiche e delle denominazioni di origine dei prodotti agricoli e<br>alimentari:                                                                                                    | <ul> <li>cisi assegnati.</li> <li>I soggetti oggetto di verifica saranno individuati con il criterio di rischio: Sorteggio.</li> </ul>                                                                                                    |
| VISTO il Reg. (UE) n. 1151/2012 del 21 novembre 2012 sui regimi di qualità dei prodotti agricoli e alimentari ed, in<br>particolare, l'art. 45 relativo al ruolo dei "gruppi";                                                                                                    | <ol> <li>Qualora il Consorzio accerti irregolarità concernenti il prodotto commercializzato o sorgano indiza di<br/>comportamenti illeciti, l'ispezione potrà essere estesa a ciascun operatore della filiera, compresa la fase di<br/>produzione, d'intesa con l'Ufficio territoriale. ICORF Nord-Ovest</li> </ol>                                                                                                    |
| VISTO il decreto n. 1214 del 01.01/2019 di riconsocimento del CONSORZIO DI TUTELA - OLIO DOP GARDA<br>(di seguito denninito Consorzio) di attribuzione dell'incarico di avelgere le funzioni di cui all'articolo 14, comma<br>15, della legge 21 dicembre 1999 n. 526, per la DOPIGP Rivers Lugare :                                                                                                    | <ul> <li>Nel corso dell'attività saranno controllati, altreal, i prodotti comparabili e non comparabili con il prodotto<br/>DOPIOP, eventualmente contrassegnati con nomi, segni e marchi mendaci, idonei ad evocare, imitare o<br/>usupare la denominazione registrat Riviera Ligure</li> </ul>                                                                                                    |
| VISTO il Decreto dipartimentale del 6 novembre 2012 concernente la modifica del decreto 21 dicembre 2010 recante<br>la procedura per il riconoscimento degli agenti vigilatori dei Consorzi di cui alla legge 21 dicembre 1999, n. 526 ed al                                                                                                    | <ol> <li>Il campionamento dei prodotti a DOP/IGP sarà eseguito secondo le norme Ufficiali per il prodotto in questione.</li> <li>Le analisi saranno eseguite presso ili laboratorioi:</li> </ol>                                                                                                    |
| acceto regulativo a gunza 2010, n. 61;<br>VISTO II decorda direttoriale el 27 dicembre 2012 concernente l'attrazione dell'albo nazionale degli agenti<br>vigilatori e degli agenti vigilatori con qualifica di pubblica sicurezza, ai sensi dell'articolo 5 del decreto 6 novembre<br>2012;                                                                                                    | <ol> <li>E facoltà del Direttore dell'Ufficio territoriale I CQRF Nord-Ovent disporte, commange, attività ispettiva<br/>conginuto per salvagundare particolari situazioni non altrimenti finotaggiolati, sentito il Direttore generale della<br/>Direttore generale della preventino e col contrato alle fino dia govelimentari dell'OQF.</li> </ol>                                                                                                    |
|                                                                                                    | Pag. 2                                                                                                    |
| Pag. 1                                                                                                    |                                                                                                    |

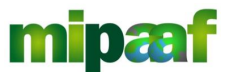

Guida alla gestione dei programmi di vigilanza di mercato e alla rendicontazione da parte dei Consorzi di tutela

| 8.                    | Gli agenti vigilatori del Consorzio con qualifica di PS incaricati a svolgere tale attività, sono riconosciuti e<br>iscritti nel relativo allo sezione "B" pubblicato sul sito internet del MIPAAF.                                                                                                    | Approvat | o DGPREF in data 17/12/2019 e protocollo 0                 | 001534                                                              |
|-----------------------|----------------------------------------------------------------------------------------------------|----------|------------------------------------------------------------|---------------------------------------------------------------------|
|                       | In each discontramento di likeloa maminiarativo, si essi di diffari. If del D.2.g. n. 279204, per la violationi<br>provine digiti att. 1, 2-5 de molecular decetti lipidalenci, of guari tradivato provofensame, della traditamente alla<br>contenzine della violazione ai essi diffari. 14 della legge 24 novembre n. 609 e, manientolore i presuporti,<br>al applicare Tratino della diffatti J. Infort, predent aganti vigitatti provofensame, colo con disposto<br>dall'articolo 12 della legge 60931, presentare il reporto all'Antorità amministrativa competente, con la prova<br>della revorate contenzioni e inoffazzioni e tento disconti di monitori di la contenzione e contenzione e contenzione i espectare<br>segne all'articolo 12 della legge 60931, presentare il reporto all'Antorità amministrativa competente, con la prova<br>della revorate contenzioni e inoffazzioni.                                                                                                    |          | Il Direttore dell'Ufficio territoriale<br>ICQRF Nord-Ovest | Il Presidente del Consorzio<br>CONSORZIO DI TUTELA - OLIO DOP GARDA |
| 9.                    | Nel corso dell'attività di vigilanza di mercato, qualora siano accertati illeciti di natura penale, gli agenti vigilantei<br>del Consorzio provvederanno a redigere e ad inoltrare apposita notizia di reato all'Autorità giudiziazia<br>competente, trasmettendone copia al Direttore dell'Ufficio territoriale I CQRF Nord-Ovest previa autorizzazione<br>della modesima Autorità.                                                                                                    |          |                                                            |                                                                     |
| 10.                   | Il Consorzio provvederà, entro il 31 marzo di ciascun anno, a compilare e a trasmettere tramite l'apposita<br>funzionalità disponibile sul SIAN il resoconto dell'attività di vigilanza svolta nell'anno precedente.                                                                                                    |          |                                                            |                                                                     |
| 11.                   | Il Consorzio provvederà, altresi, a comunicare all'Ufficio territoriale ICQRF in cui ricade lo stabilimento di<br>proparazione e confezionamento, nonché alla Direzione generale della prevenzione e dei contrasto alle frodi<br>agro-alimentari dell'ICQRF, gli operatori autorizzzati all'utilizzo della denominazione registrata in prodotti<br>composti o elaborati is sensi del Dag. n. 29/12004 e suce. mod. (urt. 1, § 1, Iett. C).                                                                                                    |          |                                                            |                                                                     |
| 12                    | Gli agenti vigilatori del Consorzio effettuano attività di monitoraggio online, ricercando siti e pagine web che<br>presentino messaggi promozionali, informazzioni o in dicazzioni non corrette o qualsiasi altra pratica commerciale<br>inganero (e) (evozzione, sumpazione, informazioni forrozimi, ecc.).                                                                                                    |          |                                                            |                                                                     |
|                       | Qualera venga individuato un uso illecito sul web della denominazione di origine/indicazione geografica, in<br>violazione al D. Lap. n. 297/2004, gli agenti vigilatori del Consorzio procederanno secondo le modalità<br>precedentemente indicate.                                                                                                    |          |                                                            |                                                                     |
|                       | In caso di messaggi pubblicitari irregolari su siti esteri o su marketplace quali ad esempio<br>eflay.(Mbhu/Amzon, il Conserzio inoltreri la segualazione (comprensiva di screenshot e motivazioni della<br>non conformità al disciplinare) all'Ufficio territoriale ICQRF Nord-Ovest, che attiverà le necessarie<br>procedure(Z).                                                                                                    |          |                                                            |                                                                     |
| 13                    | Le problematiche che dovesserio emergere nel corso dell'attività di vigilanza, dovranno essere poste all'attenzione<br>del Direttore dell'Ufficio territoriale ICQRF Nort-Ovent che, se del caso, provvederà ad inoltrarle alla<br>Direzione generale della prevenzione e del contrasto alle frodi agro-alimentari dell'ICQRF con le proprie<br>osservazioni, per Tradoxione delle operunta azioni risolutive.                                                                                                    |          |                                                            |                                                                     |
| 14                    | Il Direttore dell'Ufficio territoriale : ICQRF Nord-Ovest, d'intesa con la Direzione generale della prevenzione e<br>del contrasto alle froni agro-alimentari dell'ICQRF, con il Concerio, si riserva, anche nel corso dell'anno, di<br>adottare eventaria modifiche al presente programma di vigilanza.                                                                                                    |          |                                                            |                                                                     |
| 15.                   | La decadenza del provvedimento di incarico del Conserzio e'o del riconsocimento degli agenti vigilatori<br>comporta anche la decadenza del presente programma dei controlli.                                                                                                    |          |                                                            |                                                                     |
|                       | Data: 17/12/2019                                                                                                    |          |                                                            |                                                                     |
| (2) L<br>Port<br>- L3 | K. Lomos, S.4018, 20 pages 2014; K. V. normitis Algo Ad Tapato 2014; 138<br>costs particular Advances and a second second second second and an advance and particular and advances and particular advances<br>and advances advances and advances and advances and advances and advances and advances and advances and advances<br>and advances advances and advances advances advances advances advances advances advances<br>and advances advances advances advances advances advances advances advances advances advances<br>advances advances advances advances advances advances advances advances advances advances advances<br>advances advances advances advances advances advances advances advances advances advances advances advances<br>advances advances advances advances advances advances advances advances advances advances advances advances advances<br>advances advances advances advances advances advances advances advances advances advances advances advances<br>advances advances advances advances advances advances advances advances advances advances advances advances<br>advances advances advances advances advances advances advances advances advances advances advances advances advances<br>advances advances advances advances advances advances advances advances advances advances advances advances advances<br>advances advances advances advances advances advances advances advances advances advances advances advances advances advances<br>advances advances |          |                                                            | Pag. 4                                                              |
| ,                     | Pag. 3                                                                                                    |          |                                                            |                                                                     |

### 6.4 Chiudere e inviare il programma

Per chiudere e trasmettere un programma di vigilanza all'Ufficio ICQRF competente e avviare l'iter di verifica e approvazione da parte della DGPREF occorre selezionare il pulsante INVIO PROGRAMMA ICQRF.

L'operazione pone il programma nello stato TRASMESSO UFFICIO ICQRF COMPETENTE congelando tutte le informazioni associate.

### 6.5 Modificare un programma

Il programma di vigilanza può essere compilato anche gradualmente per cui, dopo aver impostato i dati generali obbligatori, si può accedere in modifica per integrare e completare tutte le informazioni necessarie.

Per modificare si utilizza il pulsante  $\square$  tramite il quale si ottiene la maschera riportata nel seguito.

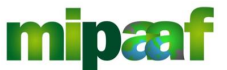

Guida alla gestione dei programmi di vigilanza di mercato e alla rendicontazione da parte dei Consorzi di tutela

| nsorzi di Tut                                                                  | ela                                                         |                           |                    |           |                        |         |                                |                       |                       |                      | CONSUM20 GES     | IONE MONSIVALLIE | OESTIONE PROGR | L Utense: p |
|--------------------------------------------------------------------------------|-------------------------------------------------------------|---------------------------|--------------------|-----------|------------------------|---------|--------------------------------|-----------------------|-----------------------|----------------------|------------------|------------------|----------------|-------------|
| SESTIONE PROG                                                                  | RAMMA VIGILAI                                               | IZA - DETTAGLIO           | PROGRAMM/          | <b>\</b>  |                        |         |                                |                       |                       |                      |                  |                  |                |             |
| 8147370237 - CONSORZIO<br>A INTROL SOLETTI N 4, CA<br>appresentante legale LAU | D DI TUTELA OLIO EXTRA<br>IVAION VERONESE ( VR)<br>RA TURRI | VERGINE DI OLIVA GARDA    | DOP                |           |                        |         |                                |                       |                       |                      |                  |                  |                |             |
| eriodo annualitá:                                                              | 2019 - 2021                                                 | Ufficio ICQRF di competer | ER: ICQRF Nord-est | Regione   | di competenza:         | ENETO   |                                |                       |                       |                      |                  |                  |                |             |
| rogressivo Programma:                                                          | 4                                                           | Periodo annualitá:        | 2019 - 2021        |           |                        |         |                                |                       |                       |                      |                  |                  |                |             |
| DATI GENERALI                                                                  |                                                             |                           |                    |           |                        |         |                                |                       |                       |                      |                  |                  |                |             |
| OP/IGP                                                                         | Garda 🔻                                                     |                           |                    |           |                        |         |                                |                       |                       |                      |                  |                  |                |             |
| riterio scelta azienda                                                         |                                                             |                           |                    |           |                        |         |                                |                       |                       |                      |                  |                  |                |             |
| Altro                                                                          |                                                             | 🗷 Aziende con non cont    | ormità gravi       | 🗷 Rischie | o per fenomeni frau    | dolenti | 🗷 Sorteggio                    |                       | III Volumi pro        | duttivi/commercialia | zzati            |                  |                |             |
| iota Criterio di scelta                                                        |                                                             |                           |                    |           |                        |         |                                |                       |                       |                      |                  |                  |                |             |
|                                                                                |                                                             |                           |                    |           | //                     |         |                                |                       |                       |                      |                  |                  |                |             |
| lata chiusura del programma                                                    |                                                             |                           |                    |           |                        |         |                                |                       |                       |                      |                  |                  |                |             |
| INDICI DI PROGRAMAZIO                                                          | NE                                                          |                           |                    |           |                        |         |                                |                       |                       |                      |                  |                  |                |             |
| tons di distancese                                                             | Tes distribut                                               | D attacements arises      |                    | 0         | and a sector of D/DB4/ |         | Confederate scott/ Do selected | and County relates of | dina (dika ina dil) a |                      |                  |                  | £              |             |
| Anno or meninenso                                                              | rijo dratoma                                                | Pointo Vendica acterio    | ae 000             | operat    |                        |         | corresonamento Porsonati       | A P G BLOG BLOOT      | His e Voke opecore    |                      | PROG AND C PROFE |                  | econinaroe     | 1400        |
| Anno I<br>2019                                                                 | N. Visite Ispettive                                         | 1                         | 1                  | 1         |                        | 1       |                                |                       | 1                     |                      |                  |                  | 1              | X           |
|                                                                                | N. Cempioni                                                 | 1                         |                    |           |                        |         |                                |                       |                       |                      |                  |                  |                |             |
| Anno I                                                                         | N. Visite Ispettive                                         | 1                         | 1                  | 1         |                        | 1       |                                |                       | 1                     |                      |                  |                  | 1              |             |
| 2020                                                                           | N. Cempioni                                                 | 1                         |                    |           |                        |         |                                |                       |                       |                      |                  |                  |                |             |
|                                                                                |                                                             |                           |                    | 16        |                        | 16      |                                |                       | 16                    |                      |                  |                  |                |             |
| Anno III<br>2021                                                               | N. Visite ispettive                                         | 1                         | 1                  | 1         |                        | 1       |                                |                       | 1                     |                      |                  |                  | 1              | X           |
|                                                                                | N. Campioni                                                 | 1                         |                    |           |                        |         |                                |                       |                       |                      |                  |                  |                |             |
|                                                                                |                                                             |                           |                    |           |                        |         |                                |                       |                       |                      |                  |                  |                |             |

Tutti i dati sono modificabili, con il pulsante CONFERMA presente a fondo pagina si confermano le variazioni aggiornando la banca dati.

### 6.6 Cancellare un programma

Se viceversa si vuole cancellare un programma IN COMPILAZIONE è disponibile il pulsante 🗵 con il quale si procede con la eliminazione del programma dalla banca dati (operazione possibile solo se il programma non è stato chiuso e trasmesso all'ufficio ICQRF competente).

Viene comunque richiesta conferma di cancellazione.

### 6.7 Le notifiche

Ricordate che la piattaforma fa uso delle notifiche per segnalare i diversi stati del programma di vigilanza.

In particolare quando il Consorzio chiude il programma e lo invia all'Ufficio territorialmente competente viene inviata allo stesso ufficio una notifica.

Analogamente, quando l'ufficio ICQRF condivide o respinge il programma predisposto dal consorzio, quest'ultimo riceve una notifica.

In ultimo viene inviato un messaggio di posta elettronica certificata (PEC) a tutti i soggetti coinvolti (il Consorzio di Tutela, l'Ufficio ICQRF, le regioni, l'ufficio PQAI IV) all'atto dell'approvazione del programma di vigilanza da parte della DGPREF.

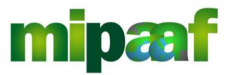

Decreto 12 ottobre 2000 e DM 18 luglio 2018 art. 7

Guida alla gestione dei programmi di vigilanza di mercato e alla rendicontazione da parte dei Consorzi di tutela

# **RENDICONTAZIONE DEL PROGRAMMA**

Nel seguito sono descritte le funzioni disponibili alla selezione della voce di menu GESTIONE PROGRAMMA VIGILANZA > RENDICONTAZIONE PROGRAMMI.

| 🏟 Ministero d | elle politiche agricele alimentari e forestali |                                                                 |
|---------------|------------------------------------------------|-----------------------------------------------------------------|
|               |                                                | CONSORZIO GESTIONE ANAGRAFICHE V GESTIONE PROGRAMMA VIGILANZA V |
| Consor        | zi di Tutela                                   | PREDISPOSIZIONE PROGRAMMI                                       |
|               |                                                | RENDICONTAZIONE PROGRAMMI                                       |
| SELEZ         | IONARE CONSORZIO                               | <b>?</b> HELP                                                   |
| Azienda: (*   | CONSORZIO DI TUTELA - OLIO DOP GARDA 🔻         |                                                                 |
|               |                                                |                                                                 |
|               |                                                |                                                                 |
|               |                                                |                                                                 |
|               |                                                |                                                                 |
|               |                                                |                                                                 |
|               |                                                |                                                                 |
|               |                                                |                                                                 |
|               |                                                |                                                                 |
|               |                                                |                                                                 |

# 7.1 Ricerca del programma da rendicontare

Per rendicontare l'annualità di un programma si inizia ricercando lo stesso programma tra quelli disponibili.

|                                                                                                    | CONSORZIO | GESTIONE ANAGRAFICHE V GESTIONE PROGRAMMA VIGIL |
|----------------------------------------------------------------------------------------------------|-----------|-------------------------------------------------|
| onsorzi di Tutela                                                                                                    |           | 💄 Utente:                                       |
| GESTIONE RENDICONTAZIONE PROGRAMMI DI VIGILANZA - RICERCA PROG                                                                                                    | GRAMMI    |                                                 |
| 03147370237 - CONSORZIO DI TUTELA OLIO EXTRA VERGINE DI OLIVA GARDA DOP<br>VIA INTROL SOLETTI N 4, CAVAION VERONESE (VR)<br>Rappresentante legale LAURA TURRI<br>Settore foot |           |                                                 |
| CRITERI DI RICERCA                                                                                                    |           |                                                 |
| Numero Programma                                                                                                    |           |                                                 |
| Anno Programma da                                                                                                    |           |                                                 |
| Anno Programma a                                                                                                    |           |                                                 |
| Prodotto                                                                                                    |           |                                                 |
|                                                                                                    | CERCA     |                                                 |
|                                                                                                    |           |                                                 |
|                                                                                                    |           |                                                 |

E' possibile ricercare i programmi di vigilanza approvati da DGPREF e archiviati in banca dati specificando i criteri seguenti:

- numero del programma (identificativo assegnato al programma dal sistema);
- annualità di riferimento (DA/A);
- prodotto DOP/IGP vigilato.

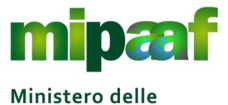

politiche agricole alimentari e forestali Guida alla gestione dei programmi di vigilanza di mercato e alla rendicontazione da parte dei Consorzi di tutela

Non selezionando alcun criterio vengono elencati tutti i programmi di vigilanza presenti in banca dati ordinati per annualità.

|                                                          |                                                                                                    |                                                    |                                                                                          | CONSORZIO                                                 | GESTIONE ANAGRAFICHE                                                                | GESTIONE PROGRAMMA VI                                                                            |
|----------------------------------------------------------|----------------------------------------------------------------------------------------------------|----------------------------------------------------|------------------------------------------------------------------------------------------|-----------------------------------------------------------|-------------------------------------------------------------------------------------|--------------------------------------------------------------------------------------------------|
| onsorzi d                                                | i Tutela                                                                                                    |                                                    |                                                                                          |                                                           |                                                                                     | L Uter                                                                                           |
| GESTIONE                                                 | RENDICONTAZIONE PROGRAMMI DI                                                                                                    | I VIGILANZA - ELEN                                 |                                                                                          |                                                           |                                                                                     |                                                                                                  |
| 03147370237 - CO<br>VIA INTROL SOLE<br>Rappresentante le | DNSORZIO DI TUTELA OLIO EXTRA VERGINE DI OLIVA GA<br>TI N 4, CAVAION VERONESE ( VR)<br>ggale LAURA TURRI                                                   | ARDA DOP                                           |                                                                                          |                                                           |                                                                                     |                                                                                                  |
| Settore: food                                            |                                                                                                    |                                                    |                                                                                          |                                                           |                                                                                     |                                                                                                  |
| SELEZIONA IL                                             | PROGRAMMA PER CUI COMPILARE IL RENDICONTO                                                                                                    |                                                    |                                                                                          |                                                           |                                                                                     |                                                                                                  |
| SELEZIONA IL                                             | PROGRAMMA PER CUI COMPILARE IL RENDICONTO                                                                                                    | Produtto                                           | Annualitat Rendicontata                                                                  | Parindo programma                                         | State Rendicento                                                                    | Totale : 4 - visualizzazione da 1                                                                |
| SELEZIONA IL Prog. 1                                     | PROGRAMMA PER CUI COMPILARE IL RENDICONTO Protocollo programma di vigilanza PREF 23456 del 28/10/2019                                                      | Prodotto<br>Garda                                  | Annualita' Rendicontata<br>.2019 - 2021                                                  | Periodo programma<br>2019                                 | Stato Rendiconto                                                                    | Totale : 4 - visualizzazione da 1<br>Operazione                                                  |
| Settore: rood<br>SELEZIONA IL<br>Prog.<br>1              | PROGRAMMA PER CUI COMPILARE IL RENDICONTO<br>Protocollo programma di vigilariza PREF<br>23456 del 28/10/2019<br>23456 del 28/10/2019                       | Prodotto<br>Garda<br>Garda                         | Annualitar Rendicontata<br>2019 - 2021<br>2019 - 2021                                    | Periodo programma<br>2019<br>2020                         | Stato Rendiconto<br>in compliazione<br>in compliazione                              | Totale : 4 - visualizzazione da 1<br>Operazione<br>E Po 2<br>E Po 2                              |
| Settore: rood<br>SELEZIONA IL<br>Prog.<br>1<br>1<br>1    | PROGRAMMA PER CUI COMPILARE IL RENDICONTO  Protocollo programma di vigilariza PREF 23456 del 28/10/2019 23456 del 28/10/2019 23456 del 28/10/2019          | Prodotto<br>Garda<br>Garda<br>Garda                | Annualitar Rendicontata<br>2019 - 2021<br>2019 - 2021<br>2019 - 2021                     | Periodo programma<br>2019<br>2020<br>2021                 | Stato Rendiconto<br>In compliazione<br>In compliazione<br>In compliazione           | Totale : 4 - visualizzazione da 1<br>Operazione<br>E Po 2<br>E Po 2<br>E Po 2                    |
| Prog. 1 1 1 2                                            | PROGRAMMA PER CUI COMPILARE IL RENDICONTO                                                                                                    | Prodotto<br>Garda<br>Garda<br>Garda<br>Brisghella  | Annualitar Rendicontata<br>2019 - 2021<br>2019 - 2021<br>2019 - 2021<br>2019             | Periodo programma<br>2019<br>2020<br>2021<br>2021<br>2019 | Stato Rendiconto<br>In compliazione<br>In compliazione<br>In compliazione<br>Chiuzo | Totale : 4 - visualizzazione da 1<br>Operazione<br>El PP 2<br>El PP 2<br>El PP 2<br>El PP        |
| Prog. 1 1 2                                              | PROGRAMMA PER CUI COMPILARE IL RENDICONTO<br>Protocollo programma di Viglanza PREF<br>23456 del 28/10/2019<br>23456 del 28/10/2019<br>23456 del 28/10/2019 | Prodotto<br>Garda<br>Garda<br>Garda<br>Brisighelia | Annualitat Rendicontata<br>2019 - 2021<br>2019 - 2021<br>2019 - 2021<br>2019<br>INDIETRO | Periodo programma<br>2019<br>2020<br>2021<br>2021<br>2019 | Stato Rendiconto<br>In compliazione<br>In compliazione<br>In compliazione<br>Chiuso | Totale : 4 - visualizzatione da 1<br>Operazione<br>E: Pri //<br>E: Pri //<br>E: Pri //<br>E: Pri |

L'elenco riporta, per ciascun programma approvato, le annualità da rendicontare con indicazione delle informazioni seguenti:

- numero del programma (identificativo assegnato al programma dal sistema);
- data e numero di protocollo assegnato dalla DGPREF all'atto dell'approvazione del programma;
- prodotto DOP/IGP interessato;
- Periodo temporale a cui si riferisce il programma (da/a);
- annualità in rendicontazione;
- stato del rendiconto (in compilazione, chiuso e inviato).

Per ciascuna annualità è quindi possibile effettuare, in funzione dello stato del rendiconto (IN COMPILAZIONE o CHIUSO), le operazioni seguenti selezionando il pulsante posto nella parte destra:

- il pulsante per aggiornare i dati del rendiconto (operazione possibile se il rendiconto è IN COMPILAZIONE);
- il pulsante per visualizzare il rendiconto (operazione possibile se il rendiconto è CHIUSO);
- il pulsante per produrre la versione stampabile (PDF) del programma di vigilanza

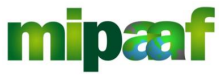

Decreto 12 ottobre 2000 e DM 18 luglio 2018 art. 7

Guida alla gestione dei programmi di vigilanza di mercato e alla rendicontazione da parte dei Consorzi di tutela

# 7.2 Compilare il rendiconto annuale

All'atto dell'approvazione del programma di vigilanza da parte della DGPREF (con annessa protocollazione), il sistema predispone in automatico il rendiconto relativamente alle diverse annualità specificate.

| onsorzi di                                                                 | i Tutela                                                                                                    |                                                    |                                                                              |                                                           |                                                                                     | L Uter                                                                                              |
|----------------------------------------------------------------------------|----------------------------------------------------------------------------------------------------|----------------------------------------------------|------------------------------------------------------------------------------|-----------------------------------------------------------|-------------------------------------------------------------------------------------|----------------------------------------------------------------------------------------------------|
| GESTIONE I                                                                 | RENDICONTAZIONE PROGRAMMI D                                                                                                    | I VIGILANZA - ELEN                                 | ICO PROGRAMMI                                                                |                                                           |                                                                                     |                                                                                                    |
| 03147370237 - CC<br>VIA INTROL SOLET<br>Rappresentante le<br>Settore: food | INSORZIO DI TUTELA OLIO EXTRA VERGINE DI OLIVA GA<br>TI N 4, CAVAION VERONESE (VR)<br>gale LAURA TURRI<br>PROGRAMMA PER CUI COMPILARE IL RENDICONTO             | ARDA DOP                                           |                                                                              |                                                           |                                                                                     |                                                                                                    |
| SELEZIONA IL P                                                             |                                                                                                    |                                                    |                                                                              |                                                           |                                                                                     |                                                                                                    |
| Prog.                                                                      | Protocollo programma di vigilanza PREF                                                                                                    | Prodotto                                           | Annualita' Rendicontata                                                      | Periodo programma                                         | Stato Rendiconto                                                                    | Totale : 4 - visualizzazione da 1<br>Operazione                                                     |
| Prog.                                                                      | Protocollo programma di Vigilanza PREF<br>23456 dei 28/10/2019                                                                                                  | Prodotto                                           | Annualita' Rendicontata<br>2019 - 2021                                       | Período programma<br>2019                                 | Stato Rendiconto                                                                    | Totale : 4 - visualizzazione da 1<br>Operazione<br>R M / X                                          |
| Prog.                                                                      | Protocollo programma di viglanza PREF<br>29456 del 28/10/2019<br>29456 del 28/10/2019                                                                           | Prodotto<br>Garda<br>Garda                         | Annualita' Rendicontata<br>2019 - 2021<br>2019 - 2021                        | Período programma<br>2019<br>2020                         | Stato Rendiconto<br>In compilazione<br>In compilazione                              | Totale : 4 - visualizzazione da 1<br>Operazione<br>E PP 2 X<br>E PP 2 X                             |
| Prog.                                                                      | Protocollo programma di Viglanza PREF<br>29456 del 28/10/2019<br>29456 del 28/10/2019<br>29456 del 28/10/2019                                                   | Prodotto<br>Garda<br>Garda<br>Garda                | Annualita' Rendicontata<br>2019 - 2021<br>2019 - 2021<br>2019 - 2021         | Periodo programma<br>2019<br>2020<br>2021                 | Stato Rendiconto<br>In compilazione<br>In compilazione<br>In compilazione           | Totale : 4 - visualizzazione da 1<br>Operazione<br>E Po 2 X<br>E Po 2 X<br>E Po 2 X                 |
| Prog. 1 1 1 2                                                              | Protocollo programma di vigilariza PREF<br>23456 del 28/10/2019<br>23456 del 28/10/2019<br>23456 del 28/10/2019<br>23456 del 28/10/2019<br>23456 del 28/10/2019 | Prodotto<br>Garda<br>Garda<br>Garda<br>Brisighelia | Annualita' Rendicontata<br>2019 - 2021<br>2019 - 2021<br>2019 - 2021<br>2019 | Periodo programma<br>2019<br>2020<br>2021<br>2021<br>2019 | Stato Rendiconto<br>In compilazione<br>In compilazione<br>In compilazione<br>Chiuso | Totale : 4 - visualizzazione da 1<br>Operazione<br>El Pro 2 X<br>El Pro 2 X<br>El Pro 2 X<br>El Pro |

Pertanto, per procedere con la rendicontazione dell'annualità di interesse è sufficiente selezionare il pulsante 🗹 ottenendo la maschera riportata nel seguito.

| 0 | Ministero delle politiche agricole alimentari e forestali |  |
|---|-----------------------------------------------------------|--|

| GESTIONE R                                                                    | RENDICONTAZIONE                                                                | PROGRAMMI DI VIGILAN                                   | ZA                                                             |                                                                                   |                                            |                                                                     |
|-------------------------------------------------------------------------------|--------------------------------------------------------------------------------|--------------------------------------------------------|----------------------------------------------------------------|-----------------------------------------------------------------------------------|--------------------------------------------|---------------------------------------------------------------------|
| 03147370237 - COI<br>VIA INTROL SOLETT<br>Rappresentante leg<br>Settore: food | NSORZIO DI TUTELA OLIO EXT<br>1 N 4, CAVAION VERONESE ( VI<br>jale LAURA TURRI | 'RA VERGINE DI OLIVA GARDA DOP<br>R)                   |                                                                |                                                                                   |                                            |                                                                     |
| Progressivo Program                                                           | ima: 1                                                                         | Prodotto: Garda                                        | Annualitá:                                                     | 2019 - 2021                                                                       | Periodo programma:                         | 2019                                                                |
|                                                                               |                                                                                |                                                        |                                                                |                                                                                   |                                            |                                                                     |
| Ufficio ICQRF:                                                                | ICQRF Nord-est                                                                 | Regioni Interessate: VENET                             | O - LOMBARDIA - PROVINCIA AUTONO                               | MA TRENTO                                                                         |                                            |                                                                     |
| Ufficio ICQRF:                                                                | ICQRF Nord-est                                                                 | Regioni Interessate: VENET                             | 'O - LOMBARDIA - PROVINCIA AUTONC                              | MA TRENTO                                                                         |                                            |                                                                     |
| Ufficio ICQRF:                                                                | ICQRF Nord-est                                                                 | Regioni Interessate: VENET                             | 'O - LOMBARDIA - PROVINCIA AUTONC                              | MA TRENTO                                                                         |                                            |                                                                     |
| Ufficio ICQRF:                                                                | ICQRF Nord-est                                                                 | Regioni Interessate: VENET                             | 'O - LOMBARDIA - PROVINCIA AUTONC                              | MATRENTO                                                                          |                                            | Totale : 2 - visualizzazione da 1 a                                 |
| Ufficio ICQRF:                                                                | ICQRF Nord-est                                                                 | Regioni Interessate: VENET                             | 0 - LOMBARDIA - PROVINCIA AUTONC<br>glone sociale              | MA TRENTO<br>Sede controllata                                                     | Data controllo                             | Totale : 2 - visualizzazione da 1 a<br>Operazione                   |
| Ufficio ICQRF:<br>SELEZIONA L'AZ<br>Prog.                                     | ICQRF.Nord-est                                                                 | Regioni interessate: VENET<br>Nominativo / Ray<br>CON4 | 0 - LOMBARDIA - PROVINCIA AUTONC<br>glone sociale<br>ID        | MA TRENTO<br>Sede controllata<br>Via della chiave mancante 23                     | Data controllo<br>28/10/2019               | Totale : 2 - visualizzazione da 1 a<br>Operazione<br>I I I I X      |
| Ufficio ICQRF:<br>SELEZIONA L'AZ<br>Prog.<br>1<br>2                           | ICQRF Nord-est                                                                 | Regioni interessate: VENET<br>Nominativo / Ray<br>CONA | 0 - LOMBARDIA - PROVINCIA AUTONC<br>glone sociale<br>JD<br>DUR | MA TRENTO<br>Sede controllata<br>via della chiave mancante 23<br>Via Curtatone 4d | Data controllo<br>28/10/2019<br>29/10/2019 | Totale : 2 - visualizzazione da 1 a<br>Operazione<br>E 2 X<br>E 2 X |

### 7.2.1 Inserire un controllo

Per la compilazione del rendiconto, è richiesto al Consorzio di Tutela di indicare i singoli controlli effettuati fornendo una serie di informazioni di dettaglio (es. la data, l'azienda controllata, gli agenti vigilatori coinvolti ecc.) a seconda della tipologia di controllo (es. e-commerce, sopralluogo).

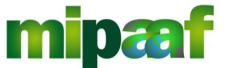

Ministero delle Guida alle politiche agricole rendicont alimentari e forestali

Guida alla gestione dei programmi di vigilanza di mercato e alla rendicontazione da parte dei Consorzi di tutela

Per procedere si seleziona quindi il pulsante INSERISCI CONTROLLO posto a fondo pagina.

| Ministero delle politiche                                                                    | agricole alimentari e for                                          | estali                 |                  |                               |             |                      |                              |
|----------------------------------------------------------------------------------------------|--------------------------------------------------------------------|------------------------|------------------|-------------------------------|-------------|----------------------|------------------------------|
|                                                                                              |                                                                    |                        |                  |                               | CONSORZIC   | GESTIONE ANAGRAFICHE | GESTIONE PROGRAMMA VIGILANZA |
| onsorzi di Tu                                                                                | itela                                                              |                        |                  |                               |             |                      | 💄 Utente: pfrige             |
|                                                                                              |                                                                    |                        |                  |                               |             |                      |                              |
|                                                                                              |                                                                    |                        |                  |                               |             |                      |                              |
| GESTIONE REINI                                                                               | DICONTAZIONE PR                                                    | UGRAMINI DI VI         | GILANZA - DEI    | TAGLIO CONTROLLO              | J AZIENDALE |                      |                              |
| 03147370237 - CONSOR<br>VIA INTROL SOLETTI N 4,<br>Rappresentante legale LA<br>Settore: food | ZIO DI TUTELA OLIO EXTRA V<br>CAVAION VERONESE ( VR)<br>AURA TURRI | 'ERGINE DI OLIVA GARDA | DOP              |                               |             |                      |                              |
| Progressivo Programma:                                                                       | _ 1                                                                | Prodotto:              | Garda            | Annualită:                    | 2019 - 2021 | Periodo programma:   | 2019                         |
| Ufficio ICQRF:                                                                               | ICQRF Nord-est                                                     | Regioni Interessate:   | VENETO - LOMBARD | IA - PROVINCIA AUTONOMA TRENT | 0           |                      |                              |
| DATI GENERALI                                                                                |                                                                    |                        |                  |                               |             |                      |                              |
| Tipo controllo (*)                                                                           | Sopralluogo<br>Sopralluogo                                         |                        |                  |                               |             |                      |                              |
|                                                                                              | Controllo e_commerce                                               |                        |                  | CONFERMA                      |             |                      |                              |
|                                                                                              |                                                                    |                        |                  |                               |             |                      |                              |
|                                                                                              |                                                                    |                        |                  |                               |             |                      |                              |
|                                                                                              |                                                                    |                        |                  |                               |             |                      |                              |
|                                                                                              |                                                                    |                        |                  |                               |             |                      |                              |
|                                                                                              |                                                                    |                        |                  |                               |             |                      |                              |

Si procede poi con la scelta del tipo di controllo da rendicontare.

### 7.2.1.1 Inserire un sopralluogo

Nel caso si selezioni SOPRALLUOGO come tipologia di controllo viene proposta la maschera riportata nel seguito.

| CESTIONE RENDICONTAZIONE PROGRAMMI DI VIGILANZA - DETTAGLIO CONTROLLO AZIENDALE  03147370237 - CONSORZIO DI TUTELA OLIO EXTRA VERGINE DI OLIVA GARDA DOP VIA INTROL SOLETTI N 4, CAVAION VERONESE ( VR) Rappresentante legale LUIRA TURB Sectore frod Progressivo Programma: 1 Prodotto: Garda Annualitá: 2019 - 2021 Periodo programma: 2019 Ufficio ICQRF: ICQRF Nord-est Regioni Interessate: VENETO - LOMBARDIA - PROVINCIA AUTONOMA TRENTO  Ufficio ICQRF: ICQRF Nord-est Regioni Interessate: VENETO - LOMBARDIA - PROVINCIA AUTONOMA TRENTO  Ufficio ICQRF: ICQRF Nord-est Regioni Interessate: VENETO - LOMBARDIA - PROVINCIA AUTONOMA TRENTO  Ufficio ICQRF: ICQRF Nord-est Regioni Interessate: VENETO - LOMBARDIA - PROVINCIA AUTONOMA TRENTO  Enco Martino I Interessate: VENETO - LOMBARDIA - PROVINCIA AUTONOMA TRENTO  Frogressivo Programma: 1 Productor selezioned  FRANTONE PIERLUIGI Agente vigilatori selezioned  FRANTONE PIERLUIGI                                                                                                    | • |
|----------------------------------------------------------------------------------------------------|---|
| Agente vigilatori selezionadi         From the periodic programma: 1         Prodotto: Garda       Annualitá: 2019 - 2021       Periodo programma: 2019         Ufficio LIQAR From dest       Veneto - LOMBARDIA - PROVINCIA AUTONOMA TRENTO         Data controllo: Sopralluogo         Agente vigilatori selezionadi         From telle colspan="2">From telle vigilatori selezionadi                                                                                                    |   |
| GESTIONE RENDICONTAZIONE PROGRAMMI DI VIGILANZA - DETTAGLIO CONTROLLO AZIENDALE         G147370237 - CONSORZIO DI TUTELA OLIO EXTRA VERGINE DI OLIVA GARDA DOP         VIA INTROL SOLETTI N 4, CAVAION VERONESE (VR)         Rappresentante legile LAURA TURRI         Settore: food         Progressiko Programma:       1         Prodotto:       Gerda       Annualitá:       2019 - 2021       Periodo programma:       2019         Ufficio ICQRP:       ICQRF Nord-est       Regioni Interessate:       VENETO - LOMBARDIA - PROVINCIA AUTONOMA TRENTO         Dati GENERAL       Tipo controllo       Sopralluogo       Veneto - LOMBARDIA - PROVINCIA AUTONOMA TRENTO         Data controllo (*)       Z1/10/2019       E       E       E       E         Elerco       Agenti vigilatori seledonadi       F       E       E       E         FRANTONE PIERLUIGI       Imagenerity       Imagenerity       Imagenerity       Imagenerity                                                                                                    |   |
| 03147370237 - CONSORZIO DI TUTELA OLIO EXTRA VERGINE DI OLIVA GARDA DOP<br>VIA INITROL SOLETTI N 4, CAVAION VERDINESE (VR)<br>Pappresentante legale LAURA TURRI<br>Settore: 100<br>Progressiko Programma: 1 Prodotto: Gerda Annualitá: 2019 - 2021 Periodo programma: 2019<br>Ufficio ICQRF: ICQRF Nord-est Region Interessate: VENETO - LOMBARDIA - PROVINCIA AUTONOMA TRENTO<br>DATI GENERALI<br>Tipo controllo * Controllo * Control |   |
| VA NIROL SOLETIT N 4, CAVAION VERONESE (VR)<br>Rappresentante legale LAURA TURRI<br>Settore: Indo<br>Progressiko Programma: 1 Prodotto: Garda Annualitá: 2019 - 2021 Periodo programma: 2019<br>Ufidio ICQRP: ICQRF Nord-est Region Interessate: VENETO - LOMBARDIA - PROVINCIA ALITONOMA TRENTO<br>Ufidio ICQRP: ICQRF Nord-est Region Interessate: VENETO - LOMBARDIA - PROVINCIA ALITONOMA TRENTO<br>DATI GENERALI<br>Tipo controllo<br>Sopralluogo<br>Agente vigilatore (*)<br>Elenco<br>FRANTONE PIERLUIGI<br>GALIO BEATRICE                                                                                                    |   |
| Rappresentante legale LAURA TURRI         Sectore: food         Progressivo Programma: 1       Prodotto: Garda       Annualitá: 2019-2021       Periodo programma: 2019         Uffido ICQRP:       ICQRF Nord-est       Regioni Interessate: VENETO - LOMBARDIA - PROVINCIA AUTONOMA TRENTO         DATI GENERALI       Tipo controllo       Sopralluogo         Agente vigilatore (*)       E         Elenco       Agendi vigilatori selezionadi         FRANTONE PIERLUIGI                                                                                                    |   |
| Progressivo Programma:       1       Prodotto:       Garda       Annualitá:       2019 - 2021       Periodo programma:       2019         Ufficio ICQRP:       ICQRF Nord-esz       Regioni Interessate:       VENETO - LOMBARDIA - PROVINCIA AUTONOMA TRENTO         Data controllo       Sopralluogo                                                                                                    |   |
| Utficio ICQRP:     ICQRF Nord-est     Regioni Interessate:     VENETO - LONIBARDIA - PROVINCIA ALITONOMA TRENTO       DATI GENERAL     Tipo controllo     Sopralluogo        Data controllo (*)     21/10/2019        Agente vigilatore (*)     Etenco     Agentei vigilatori selezionadi       FRANTONE PIERLUIGI                                                                                                    |   |
| Data controllo     Sopralluogo       Data controllo (*)     21/10/2019       Agente vigilatore (*)     Elenco       Benco     Agenti vigilatori selezionadi       FRANTONE PIERLUIGI         GALLO BEATRICE                                                                                                    |   |
| DATI GENERALI       Tipo controllo       Sopralluogo       Data controllo (*)       21/10/2019       Agente vigilatore (*)       Benco       FRANTONE PIERLUIGI       GALLO BEATRICE                                                                                                    |   |
| Tipo controllo Sopralluogo  Data controllo (*) 21/10/2019  Agente vigilatore (*)  Elenco FRANTONE PIERLUIGI GALLO BEATRICE                                                                                                    |   |
| Tipo controllo Sopralluogo V Data controllo (*) 21/10/2019  Agente vigilatore (*) Blenco Agenti Vigilatori selezionad FRANTONE PIERLUIGI GALLO BEATRICE                                                                                                    |   |
| Data controllo (*)     21/10/2019       Agente vigilatore (*)       Elenco       FRANTONE PIERLUIGI<br>GALLO BEATRICE                                                                                                    |   |
| Agente vigilatore (*)<br>Elenco Agenti vigilatori selezionadi<br>FRANTONE PIERLUIGI<br>GALLO BEATRICE S                                                                                                    |   |
| Elenco Agenti vigilatori selezionati FRANTONE PIERLUIGI GALLO BEATRICE                                                                                                    |   |
| FRANTONE PIERLUIGI<br>GALLO BEATRICE                                                                                                    |   |
|                                                                                                    |   |
|                                                                                                    |   |
| < compared with the second second sec                      |   |

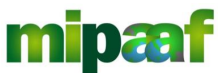

Ministero delle politiche agricole alimentari e forestali Guida alla gestione dei programmi di vigilanza di mercato e alla rendicontazione da parte dei Consorzi di tutela

| CF DITTA VISITATA (*)                                        |
|--------------------------------------------------------------|
| Codice fiscale/Identificativo                                |
| Nominativo / Ragione sociale (*)                             |
| Stato membro o Paese terzo (*)                               |
| STABILIMENTO O PUNTO VENDITA                                 |
| Indirizzo dello stabilimento/punto vendita oggetto di visita |
| Indirizzo Provincia V                                        |
| Stabilimento o punto vendita (*) GDO v                       |
| Verbale accertamento Data                                    |
| Esito controllo                                              |
| Note (descrizione attivita', irregolarita', ecc)             |
|                                                              |
| SALVA INDIETRO                                               |

Occorre quindi indicare le informazioni seguenti:

- Data del controllo;
- Gli agenti vigilatori interessati dal controllo;
- Codice fiscale e ragione sociale (o nominativo) della ditta visitata nonché stato membro;
- Dettaglio dello stabilimento o punto vendita controllato specificando l'indirizzo, la provincia, il comune e il CAP nonchè la tipologia (es. GDO, supermercato, discount ecc.)
- Sli estremi del verbale di accertamento.

Con il tasto SALVA si registra il controllo nel rendiconto.

#### 7.2.1.2 Inserire un controllo e-commerce

Nel caso si selezioni CONTROLLO E-COMMERCE come tipologia di controllo viene proposta la maschera riportata nel seguito.

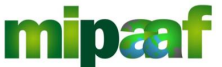

Ministero delle politiche agricole alimentari e forestali Guida alla gestione dei programmi di vigilanza di mercato e alla rendicontazione da parte dei Consorzi di tutela

|                                                                                              | <i>.</i>                                                         |                          |                  |                             |               | CONSORZIO   | GESTIONE ANAGRAFICHE | GESTIONE PROGRAMMA VIGILANZA |
|----------------------------------------------------------------------------------------------|------------------------------------------------------------------|--------------------------|------------------|-----------------------------|---------------|-------------|----------------------|------------------------------|
| nsorzi di Tu                                                                                 | ıtela                                                            |                          |                  |                             |               |             |                      | 🙎 Utente: pfrigen            |
| GESTIONE REN                                                                                 | DICONTAZIONE PI                                                  | ROGRAMMI D               | I VIGILANZA - DE | TTAGLIO CONTRO              | LLO AZIENDALE |             |                      |                              |
| 03147370237 - CONSOR<br>VIA INTROL SOLETTI N 4,<br>Rappresentante legale L/<br>Settore: food | ZIO DI TUTELA OLIO EXTRA<br>CAVAION VERONESE ( VR)<br>AURA TURRI | VERGINE DI OLIVA G       | ARDA DOP         |                             |               |             |                      |                              |
| Progressivo Programma:                                                                       | 1                                                                | Prodotto:                | Garda            | Annualitá:                  | 2019 - 2021   | Periodo pro | gramma: 2019         |                              |
| Ufficio ICQRF:                                                                               | ICQRF Nord-est                                                   | Regioni Interessate      | VENETO - LOMBAR  | DIA - PROVINCIA AUTONOMA TR | ENTO          |             |                      |                              |
| DATI GENERALI                                                                                |                                                                  |                          |                  |                             |               |             |                      |                              |
| Tipo controllo                                                                               | Controllo e_commerce                                             | *                        |                  |                             |               |             |                      |                              |
| Data controllo (*)                                                                           | 31/10/2019                                                       |                          |                  |                             |               |             |                      |                              |
| Agente vigilatore (*)                                                                        |                                                                  |                          |                  |                             |               |             |                      |                              |
| Elenco                                                                                       |                                                                  | Agenti vigilatori selezi | onati            |                             |               |             |                      |                              |
| FRANTONE PIERLUIGI<br>GALLO BEATRICE                                                         | * >><br>><br><                                                   |                          | *                |                             |               |             |                      |                              |

| TITOLARE SITO/PIATTAFOR            | VIA (*)               |
|------------------------------------|-----------------------|
| odice fiscale/Identificativo       |                       |
| Iominativo / Ragione sociale (*    |                       |
| itato membro o Paese terzo (*      | ▼                     |
| URL VISITATA                       |                       |
| IRL e-commerce                     |                       |
| Irl visitata (*)                   | larketplace on line 🔻 |
| erbale accertamento D              | ta Numero             |
| sito controllo                     |                       |
|                                    | larita' ecc)          |
| ote (descrizione attivita', irreg  |                       |
| lote (descrizione attivita', irreg |                       |

In questo caso occorre indicare le informazioni seguenti:

- Data del controllo;
- Gli agenti vigilatori interessati dal controllo;
- Titolare del sito/piattaforma verificata (codice fiscale, nominativo o ragione sociale stato membro interessato);
- URL visitata (Uniform Resource Locator ovvero l'indirizzo del sito web specificato nella barra di navigazione del browser internet es. http://www.sito.it);
- Tipologia di sito (es. marketplace ecc.);
- Sli estremi del verbale di accertamento.

Con il tasto SALVA si registra il controllo nel rendiconto.

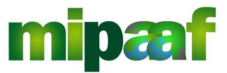

Decreto 12 ottobre 2000 e DM 18 luglio 2018 art. 7

Guida alla gestione dei programmi di vigilanza di mercato e alla rendicontazione da parte dei Consorzi di tutela

#### 7.2.1.3 Associare un prodotto al controllo

Una volta inserito il controllo è possibile indicare il prodotto (oppure i prodotti) oggetto del controllo.

Per poter associare un prodotto si utilizza il pulsante PRODOTTO posto a fondo pagina nella scheda del controllo.

| Tate membro o Doce torre (4)                                |                        |
|-------------------------------------------------------------|------------------------|
| stato memoro o Paese terzo (*)                              |                        |
| STABILIMENTO O PUNTO VENDITA                                |                        |
| ndirizzo dello stabilimento/punto vendita oggetto di visita |                        |
| Viale Romagna 11                                            | Provincia ROMA - 058 🔻 |
| Comune GUIDONIA MONTECELIO V                                |                        |
| ap 00012 V                                                  |                        |
|                                                             |                        |
| Stabilimento o punto vendita (*) Punto vendita aziendale    | Y                      |
| Verbale accertamento Data 01/10/2019                        |                        |
|                                                             |                        |
| Esito controllo                                             |                        |
| Note (descrizione attivita', irregolarita', ecc)            |                        |
|                                                             |                        |

Si ottiene quindi una pagina dove sono elencati tutti prodotti afferenti al controllo in trattamento.

|                                                                                             |                                                                |                                   |                    |                    |                     | CONSORZIO GESTIONE         | ANAGRAFICHE V GE | STIONE PROGRAMMA VIGI        |
|---------------------------------------------------------------------------------------------|----------------------------------------------------------------|-----------------------------------|--------------------|--------------------|---------------------|----------------------------|------------------|------------------------------|
| onsorzi di Tu                                                                               | utela                                                          |                                   |                    |                    |                     |                            |                  | 💄 Utent                      |
| GESTIONE REN                                                                                | DICONTAZIONE                                                   | PROGRAMMI DI VIO                  | GILANZA - DETT     | AGLIO CONTRO       | )LLO AZIENDALE - D, | ATI PRODOTTO               |                  |                              |
| 03147370237 - CONSOR<br>VIA INTROL SOLETTI N 4,<br>Rappresentante legale L<br>Settore: food | RZIO DI TUTELA OLIO EX<br>, CAVAION VERONESE ( V<br>AURA TURRI | tra vergine di oliva garda<br>/R) | DOP                |                    |                     |                            |                  |                              |
| Progressivo Programma:                                                                      | - 7                                                            | Prodotto:                         | Garda              | Annualitá:         | 2019 - 2021         | Periodo programma:         | 2019             |                              |
| Ufficio ICQRF:                                                                              | ICQRF Nord-est                                                 | Regioni Interessate:              | VENETO - LOMBARDIA | PROVINCIA AUTONOMA | TRENTO              |                            |                  |                              |
| Numero controllo:                                                                           | 1                                                              |                                   |                    |                    |                     |                            |                  |                              |
| Tipo controllo:                                                                             | Sopralluogo                                                    | Data controllo:                   | 28/10/2019         | CF Ditta visitata: | 12345678901         | Nominativo / Ragione socia | ale: CONAD       |                              |
| Indirizzo:                                                                                  | via della chiave mancant                                       | te 23                             |                    |                    |                     |                            |                  |                              |
|                                                                                             |                                                                |                                   |                    |                    |                     |                            |                  |                              |
|                                                                                             |                                                                |                                   |                    |                    |                     |                            | Total            | e : 2 - visualizzazione da 1 |
| Inserzionista                                                                               | Operatore                                                      | Tipologia                         | Modalita' di       | presentazione      | Marchio commerciale | Verbale                    | Esito            | Seleziona                    |
|                                                                                             | LA COLLINA S.P.A.                                              | Similare                          | Conf               | ezionato           | olio super garda    | 345 del 28/10/2019         | Non conforme     |                              |
|                                                                                             |                                                                | Brodetto > DOB//CB                | Conf               |                    |                     |                            | Conforma         |                              |

Per associare un nuovo prodotto si sceglie quindi il pulsante NUOVO.

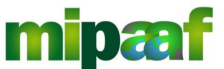

Ministero delle politiche agricole alimentari e forestali Guida alla gestione dei programmi di vigilanza di mercato e alla rendicontazione da parte dei Consorzi di tutela

| PRODOTTO                                        |
|-------------------------------------------------|
| Tipologia (*)                                   |
| Modailta' di presentazione (1) (*) v            |
| Modalita' di presentazione (2)                  |
| Marchio commerciale                             |
| Lotto/Codice Identificativo prodotto/inserzione |
| VERBALE DI PRELIEVO                             |
| Data e Numero                                   |
| Laboratorio T                                   |
| ESITO CONTROLLO SUL PRODOTTO                    |
| Esito V                                         |
| SALVA INDIETRO                                  |

Le informazioni richieste sono:

- Tipologia di prodotto (es. similare, a DOP/IGP ecc.);
- La modalità di presentazione (es. sfuso, confezionato, porzionato, affettato ecc.);
- marchio commerciale;
- Il lotto oppure il codice identificativo del prodotto (può essere rappresentato anche dall'identificativo dell'inserzione);
- Gli estremi del verbale di prelievo se effettuato e il laboratorio che ha esaminato i campioni;
- L'esito del controllo sul prodotto (conforme oppure non conforme).

Con il pulsante SALVA posto a fondo pagina si registra il prodotto.

#### 7.2.1.4 Associare un responsabile commerciale al controllo

In alternativa, dopo aver inserito il sopralluogo oppure il controllo e-commerce) è possibile specificare l'operatore responsabile delle informazioni sull'alimento (responsabile commerciale) e i prodotti interessati dal controllo stesso.

Generalmente questa casistica si presenta quando il prodotto controllato fa riferimento ad un responsabile commerciale diverso da quello visitato ed oggetto del controllo.

In questo caso si utilizza il pulsante RESPONSABILE COMMERCIALE posto a fondo pagina nella scheda del controllo.

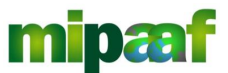

Guida alla gestione dei programmi di vigilanza di mercato e alla rendicontazione da parte dei Consorzi di tutela

| Codice fiscale/identificativo                                                                                            |
|----------------------------------------------------------------------------------------------------|
| Nominativo / Ragione sociale (*)                                                                                         |
| Rossi Mario                                                                                                    |
| Stato membro o Paese terzo (*) (ITALIA •                                                                                 |
| STABILIMENTO O PUNTO VENDITA                                                                                             |
| Indirizzo dello stabilimento/punto vendita oggetto di visita<br>Indirizzo VIA CASALEOCCONE 200<br>Comune ROMA  Cap CO123 |
| Stabilimento o punto vendita (*) GDO 🔹                                                                                   |
| Verbale accertamento Data 20/11/2016 i addasdasasdasasdasdasdasdasdasdasdasdasd                                          |
| Esito controllo                                                                                                    |
| Note (descritione attivita', irregolarita', ecc)                                                                         |
|                                                                                                    |
|                                                                                                    |
| SALVA OPERATORE RESPONSABILE DELL'ALIMENTO PRODOTTO INDIETRO                                                             |

Si ottiene quindi una pagina dove sono elencati tutti i Responsabile commerciale afferenti al controllo in trattamento.

| /                                                                                            | 0                                                                  |                       |                      |                                 |                  | CONSORZIO   | GESTIONE ANAGRAFICHE     | GESTIONE PROGRAMMA VIGIL            |
|----------------------------------------------------------------------------------------------|--------------------------------------------------------------------|-----------------------|----------------------|---------------------------------|------------------|-------------|--------------------------|-------------------------------------|
| onsorzi di Tu                                                                                | itela                                                              |                       |                      |                                 |                  |             |                          | L Utente                            |
| GESTIONE RENI                                                                                | DICONTAZIONE PR                                                    | OGRAMMI DI V          | GILANZA - DETT       | AGLIO CONTROLL                  | .0 AZIENDALE - [ | DATI OPERAT | ORE                      |                                     |
| 03147370237 - CONSOR<br>VIA INTROL SOLETTI N 4,<br>Rappresentante legale LA<br>Settore: food | ZIO DI TUTELA OLIO EXTRA V<br>CAVAION VERONESE ( VR)<br>AURA TURRI | regine di oliva garda | A DOP                |                                 |                  |             |                          |                                     |
| Progressivo Programma:                                                                       | 1                                                                  | Prodotto:             | Garda                | Annualitá:                      | 2019 - 2021      | Periodo pro | gramma: 2019             |                                     |
| Ufficio ICQRF:                                                                               | ICQRF Nord-est                                                     | Regioni Interessate:  | VENETO - LOMBARDIA - | PROVINCIA AUTONOMA TREN         | то               |             |                          |                                     |
| Numero controllo:                                                                            | _ 1                                                                |                       |                      |                                 |                  |             |                          |                                     |
| Tipo controllo:                                                                              | Sopralluogo                                                        | Data controllo:       | 28/10/2019           | CF Ditta visitata:              | 12345678901      | Nominativo  | / Ragione sociale: CONAD |                                     |
| Indirizzo:                                                                                   | via della chiave mancante 23                                       |                       |                      |                                 |                  |             |                          |                                     |
|                                                                                              |                                                                    |                       |                      |                                 |                  |             |                          |                                     |
|                                                                                              |                                                                    |                       |                      |                                 |                  |             |                          | Totale : 2 - visualizzazione da 1 a |
| Inserzionista                                                                                | Codice fiscale                                                     | Operatore             | Nomi                 | nativo / Ragione sociale Operat | ore              | Stato i     | nembro o Paese terzo     | Seleziona                           |
|                                                                                              | FRGPRI60R                                                          | 30H501T               |                      | LA COLLINA S.P.A.               |                  |             | ITALIA                   |                                     |
|                                                                                              | FRGPRI60R                                                          | 30H501T               |                      | FRIGENTI CARLO                  |                  |             | PAESI BASSI              |                                     |
|                                                                                              |                                                                    |                       |                      |                                 |                  |             |                          |                                     |

Per associare un nuovo RESPONSABILE COMMERCIALE si sceglie quindi il pulsante NUOVO.

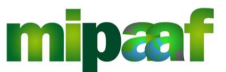

Guida alla gestione dei programmi di vigilanza di mercato e alla rendicontazione da parte dei Consorzi di tutela

| Сс | onsorzi di Tu                                                                                | ıtela                                                            |                        |                          |                       |                  |                                     | 💄 Utente: pfrigenti |
|----|----------------------------------------------------------------------------------------------|------------------------------------------------------------------|------------------------|--------------------------|-----------------------|------------------|-------------------------------------|---------------------|
| Г  | GESTIONE RENI                                                                                | DICONTAZIONE PF                                                  | Rogrammi di Vi         | GILANZA - DETTAG         | LIO CONTROLL          | .0 AZIENDALE - [ | DATI OPERATORE                      |                     |
|    | 03147370237 - CONSOR<br>VIA INTROL SOLETTI N 4,<br>Rappresentante legale LA<br>Settore: food | ZIO DI TUTELA OLIO EXTRA<br>CAVAION VERONESE ( VR)<br>AURA TURRI | VERGINE DI OLIVA GARDA | DOP                      |                       |                  |                                     |                     |
|    | Progressivo Programma:                                                                       | _ 1                                                              | Prodotto:              | Garda                    | Annualitá:            | 2019 - 2021      | Periodo programma: 2019             |                     |
|    | Ufficio ICQRF:                                                                               | ICQRF Nord-est                                                   | Regioni Interessate:   | VENETO - LOMBARDIA - PRO | DVINCIA AUTONOMA TREN | то               |                                     |                     |
|    | Numero controllo:                                                                            | _ 1                                                              |                        |                          |                       |                  |                                     |                     |
|    | Tipo controllo:                                                                              | Sopralluogo                                                      | Data controllo:        | 28/10/2019               | CF Ditta visitata:    | 12345678901      | Nominativo / Ragione sociale: CONAD |                     |
|    | Indirizzo:                                                                                   | via della chiave mancante 23                                     |                        |                          |                       |                  |                                     |                     |
| L  | DATI OPERATORE                                                                               |                                                                  |                        |                          |                       |                  |                                     |                     |
| L  | Codice fiscale (*)                                                                           |                                                                  |                        |                          |                       |                  |                                     |                     |
| L  | Nominativo / Ragione socia                                                                   | ale (*)                                                          |                        |                          |                       |                  |                                     |                     |
|    |                                                                                              |                                                                  |                        |                          |                       |                  |                                     |                     |
|    | Stato membro o Paese tera                                                                    | zo                                                               |                        | ¥                        |                       |                  |                                     |                     |
| L  |                                                                                              |                                                                  |                        |                          | SALVA INDIETRO        |                  |                                     |                     |

In questo caso sono richieste le informazioni seguenti:

- Codice fiscale del Responsabile commerciale;
- Nominativo o ragione sociale (se persona fisica o giuridica);
- 😌 Stato membro.

Con il pulsante SALVA posto a fondo pagina si registra il Responsabile commerciale-e si passa all'acquisizione del prodotto controllato.

| GESTIONE KEN                                                                               | IDICONTAZIONE P                                                      | 'ROGRAMIMI DI V         | IGILANZA - DEI     | IAGLIO CONTROLL           | .0 AZIENDALE - DAI | IOPERATORE                             |  |
|--------------------------------------------------------------------------------------------|----------------------------------------------------------------------|-------------------------|--------------------|---------------------------|--------------------|----------------------------------------|--|
| 03147370237 - CONSOI<br>/IA INTROL SOLETTI N 4<br>Rappresentante legale L<br>Settore: food | RZIO DI TUTELA OLIO EXTR/<br>I, CAVAION VERONESE ( VR)<br>AURA TURRI | A VERGINE DI OLIVA GARD | A DOP              |                           |                    |                                        |  |
| Progressivo Programma:                                                                     | 1                                                                    | Prodotto:               | Garda              | Annualitá:                | 2019 - 2021        | Periodo programma: 2019                |  |
| Ufficio ICQRF:                                                                             | ICQRF Nord-est                                                       | Regioni Interessate:    | VENETO - LOMBARDIA | - PROVINCIA AUTONOMA TREN | то                 |                                        |  |
| Numero controllo:                                                                          | 2                                                                    |                         |                    |                           |                    |                                        |  |
| Tipo controllo:                                                                            | Sopralluogo                                                          | Data controllo:         | 29/10/2019         | CF Ditta visitata:        | VNZRMO59M08H501S   | Nominativo / Ragione sociale: CAREFOUR |  |
| Indirizzo:                                                                                 | Via Curtatone 4d                                                     |                         |                    |                           |                    |                                        |  |
| DATI OPERATORE                                                                             |                                                                      |                         |                    |                           |                    |                                        |  |
| Codice fiscale (*)                                                                         | FRGPRI60R30H501T                                                     |                         |                    |                           |                    |                                        |  |
| Nominativo / Ragione soci                                                                  | iale (*)                                                             |                         |                    |                           |                    |                                        |  |
|                                                                                            |                                                                      |                         |                    |                           |                    |                                        |  |

Per farlo si seleziona il pulsante PRODOTTO posto a fondo pagina ottenendo la maschera riportata nel seguito.

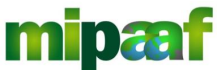

Guida alla gestione dei programmi di vigilanza di mercato e alla rendicontazione da parte dei Consorzi di tutela

| onsorzi di Tu                                                                                | ıtela                                                           |                               |                    |                           |                  | · · · · · · · · · · · · · · · · · · ·         | 💄 Utente: pfrigen |
|----------------------------------------------------------------------------------------------|-----------------------------------------------------------------|-------------------------------|--------------------|---------------------------|------------------|-----------------------------------------------|-------------------|
|                                                                                              |                                                                 |                               |                    |                           |                  |                                               |                   |
| GESTIONE RENI                                                                                | DICONTAZIONE F                                                  | PROGRAMMI DI VI               | GILANZA - DETT     | AGLIO CONTROLL            | O AZIENDALE- DAT | I PRODOTTO                                    |                   |
| 03147370237 - CONSOR<br>VIA INTROL SOLETTI N 4,<br>Rappresentante legale LA<br>Settore: food | ZIO DI TUTELA OLIO EXTR<br>CAVAION VERONESE ( VR)<br>AURA TURRI | A VERGINE DI OLIVA GARD/<br>) | N DOP              |                           |                  |                                               |                   |
| Progressivo Programma:                                                                       | _ 1                                                             | Prodotto:                     | Garda              | Annualitá:                | 2019 - 2021      | Periodo programma: 2019                       |                   |
| Ufficio ICQRF:                                                                               | ICQRF Nord-est                                                  | Regioni Interessate:          | VENETO - LOMBARDIA | - PROVINCIA AUTONOMA TREN | то               |                                               |                   |
| Numero controllo:                                                                            |                                                                 |                               |                    |                           |                  |                                               |                   |
| Tipo controllo:                                                                              | Sopralluogo                                                     | Data controllo:               | 31/10/2019         | CF Ditta visitata:        | VNZRMO59M08H501S | Nominativo / Ragione sociale: ROBERTO VANNINI |                   |
| Indirizzo:                                                                                   | Viale Romagna 11                                                |                               |                    |                           |                  |                                               |                   |
| PRODUCTO                                                                                     |                                                                 |                               |                    |                           |                  |                                               |                   |
| industrie in the second                                                                      |                                                                 |                               |                    |                           |                  |                                               |                   |
| Tipologia (*)                                                                                |                                                                 | Ŧ                             |                    |                           |                  |                                               |                   |
| Modalita' di presentazione                                                                   | (1) (*)                                                         | ٣                             |                    |                           |                  |                                               |                   |
| Modalita' di presentazione                                                                   | (2)                                                             | ¥                             |                    |                           |                  |                                               |                   |
| Marchio commerciale                                                                          |                                                                 |                               |                    |                           |                  |                                               |                   |
|                                                                                              |                                                                 |                               |                    |                           |                  |                                               |                   |
| Lotto/Codice Identificativo                                                                  | prodotto/inserzione                                             |                               |                    |                           |                  |                                               |                   |

Si procede poi con le medesime modalità di acquisizione già descritte.

#### 7.2.1.5 Associare un inserzionista al controllo e-commerce

Dopo aver inserito un controllo e-commerce è inoltre possibile specificare l'inserzionista del prodotto interessato dal controllo.

In questo caso si utilizza il pulsante INSERZIONISTA posto a fondo pagina nella scheda del controllo.

| Nominativo / Ragione sociale (*)                 |      |  |  |
|--------------------------------------------------|------|--|--|
| VANZINA ENRICO                                   |      |  |  |
| Stato membro o Paese terzo (*) BANGLADESH        | ¥    |  |  |
| URL VISITATA                                     |      |  |  |
| JRL e-commerce                                   |      |  |  |
| www.amazon.com                                   |      |  |  |
| Jrl visitata (*) Marketplace on line 🔻           |      |  |  |
| /erbale accertamento Data 04/11/2019 🛗 Numero    | AB22 |  |  |
| Esito controllo                                  |      |  |  |
| Note (descrizione attivita', irregolarita', ecc) |      |  |  |
|                                                  |      |  |  |
|                                                  |      |  |  |

Si ottiene quindi una pagina dove sono elencati tutti gli inserzionisti afferenti al controllo in trattamento.

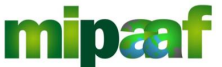

Ministero delle politiche agricole alimentari e forestali Guida alla gestione dei programmi di vigilanza di mercato e alla rendicontazione da parte dei Consorzi di tutela

|                                                                                              |                                                                   |                       |                   |                               |                  | CONSORZIO GESTIONE ANAGRAFICH            | E V GESTIONE PROGRAMMA VIGI         |
|----------------------------------------------------------------------------------------------|-------------------------------------------------------------------|-----------------------|-------------------|-------------------------------|------------------|------------------------------------------|-------------------------------------|
| onsorzi di Tu                                                                                | utela                                                             |                       |                   |                               |                  |                                          | LUtenti                             |
| GESTIONE REN                                                                                 | DICONTAZIONE P                                                    | ROGRAMMI DI V         | IGILANZA - DET    | TAGLIO CONTROLLO              | AZIENDALE - DAT  | 1 INSERZIONISTA                          |                                     |
| 03147370237 - CONSOR<br>VIA INTROL SOLETTI N 4,<br>Rappresentante legale L/<br>Settore: food | IZIO DI TUTELA OLIO EXTRA<br>CAVAION VERONESE ( VR)<br>AURA TURRI | VERGINE DI OLIVA GARD | A DOP             |                               |                  |                                          |                                     |
| Progressivo Programma:                                                                       | 1                                                                 | Prodotto:             | Garda             | Periodo programma:            | 2019 - 2021      | Annualita' Rendicontate: 2019            |                                     |
| Ufficio ICQRF:                                                                               | ICQRF Nord-est                                                    | Regioni Interessate:  | VENETO - LOMBARDI | A - PROVINCIA AUTONOMA TRENTO |                  |                                          |                                     |
| Numero controllo:                                                                            | 4                                                                 |                       |                   |                               |                  |                                          |                                     |
| Tipo controllo:                                                                              | Controllo e_commerce                                              | Data controllo:       | 04/11/2019        | CF Ditta visitata:            | VNZRMO59M08H501S | Nominativo / Ragione sociale: VANZINA EN | IRICO                               |
| Indirizzo:                                                                                   |                                                                   |                       |                   |                               |                  |                                          |                                     |
|                                                                                              |                                                                   |                       |                   |                               |                  |                                          |                                     |
|                                                                                              |                                                                   |                       |                   |                               |                  |                                          | Totale : 1 - visualizzazione da 1 a |
| Progressivo                                                                                  | Codi                                                              | ce fiscale            | No                | minativo / Ragione sociale    |                  | Stato membro o Paese terzo               | Seleziona                           |
| 1                                                                                            | PRTGRL                                                            | 61C55E270L            |                   | PORTA ROSALIA                 |                  | AZERBAIGIAN                              |                                     |
|                                                                                              |                                                                   |                       |                   |                               |                  |                                          |                                     |

Per associare un nuovo inserzionista si sceglie quindi il pulsante NUOVO.

| GESTIONE RENDICO                                                                 | A<br>INTAZIONE PROGRAMM<br>TUTELA OLIO EXTRA VERGINE DI OLIV<br>URRI<br>URRI        | I DI VIGILANZA - DET<br>(A garda dop  | ITAGLIO CONTROLLO AZIENDALE - DAT   | CONSORZIO GESTIONE ANAGRAPICHE V GESTIONE PROGRAMMA VIGILANZ |
|----------------------------------------------------------------------------------|-------------------------------------------------------------------------------------|---------------------------------------|-------------------------------------|--------------------------------------------------------------|
| GESTIONE RENDICO<br>03147370237 - CONSORZIO DI<br>VIA INTROL SOLETTI N 4, CAVAC  | A<br>INTAZIONE PROGRAMM<br>TUTELA OLIO EXITRA VERGINE DI OLIV<br>URRI<br>URRI       | I DI VIGILANZA - DET<br>(a garda dop  | ITAGLIO CONTROLLO AZIENDALE - DAT   |                                                              |
| GESTIONE RENDICO<br>03147370237 - CONSORZIO DI<br>VIA INTROL SOLETTI N 4, CAVAIO | NTAZIONE PROGRAMM<br>TUTELA OLIO EXTRA VERGINE DI OLIV<br>NVERONESE (VR)<br>URRI    | II DI VIGILANZA - DET<br>14 garda dop | ITAGLIO CONTROLLO AZIENDALE - DA    | TI INSERZIONISTA                                             |
| GESTIONE RENDICC<br>03147370237 - CONSORZIO DI<br>VIA INTROL SOLETTI N 4, CAVAIO | DNTAZIONE PROGRAMM<br>TUTELA OLIO EXTRA VERGINE DI OLIV<br>DN VERONESE (VR)<br>URRI | II DI VIGILANZA - DET<br>(A GARDA DOP | TTAGLIO CONTROLLO AZIENDALE - DA    | TI INSERZIONISTA                                             |
| 03147370237 - CONSORZIO DI<br>VIA INTROL SOLETTI N 4, CAVAIO                     | TUTELA OLIO EXTRA VERGINE DI OLIV<br>ON VERONESE ( VR)<br>URRI                      | /A GARDA DOP                          |                                     |                                                              |
| Rappresentante legale LAURA TI<br>Settore: food                                  |                                                                                     |                                       |                                     |                                                              |
| Progressivo Programma: 1                                                         | Prodotto:                                                                           | Garda                                 | Periodo programma: 2019 - 2021      | Annualita' Rendicontate: 2019                                |
| Ufficio ICQRF: ICQRF                                                             | F Nord-est Regioni Interes                                                          | sate: VENETO - LOMBARD                | IA - PROVINCIA AUTONOMA TRENTO      |                                                              |
| Numero controllo:                                                                |                                                                                     |                                       |                                     |                                                              |
| Tipo controllo:                                                                  | Data controllo:                                                                     | 04/11/2019                            | CF Ditta visitata: VNZRMO59M08H501S | Nominativo / Ragione sociale: VANZINA ENRICO                 |
| Indirizzo:                                                                       |                                                                                     |                                       |                                     |                                                              |
| DATI INSERZIONISTA                                                               |                                                                                     |                                       |                                     |                                                              |
| Codice fiscale (*)                                                               |                                                                                     |                                       |                                     |                                                              |
| Nominativo / Ragione sociale (*)                                                 |                                                                                     |                                       |                                     |                                                              |
| State membre e Bases terre                                                       |                                                                                     |                                       |                                     |                                                              |

In questo caso sono richieste le informazioni seguenti:

- Codice fiscale dell'inserzionista;
- Nominativo o ragione sociale (se persona fisica o giuridica);
- Stato membro.

Con il pulsante SALVA posto a fondo pagina si registra l'inserzionista e si passa all'acquisizione del prodotto controllato.

#### 7.2.1.6 Modificare e/o cancellare il prodotto

Per modificare le informazioni afferenti al prodotto censito è sufficiente accedere all'elenco.

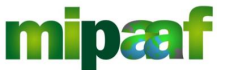

Ministero delle politiche agricole alimentari e forestali Guida alla gestione dei programmi di vigilanza di mercato e alla rendicontazione da parte dei Consorzi di tutela

|                                                                                              |                                                              |                                       |                                    |                       | CONSORZIO GESTIONE ANA        | GRAFICHE CESTION | E PROGRAMMA VIG        |
|----------------------------------------------------------------------------------------------|--------------------------------------------------------------|---------------------------------------|------------------------------------|-----------------------|-------------------------------|------------------|------------------------|
| onsorzi di Tu                                                                                | ıtela                                                        |                                       |                                    |                       |                               |                  | L Utent                |
|                                                                                              |                                                              |                                       |                                    |                       |                               |                  |                        |
| GESTIONE REN                                                                                 | DICONTAZIONE                                                 | PROGRAMMI DI VIGIL                    | ANZA - DETTAGLIO CON               | NTROLLO AZIENDALE - D | ATI PRODOTTO                  |                  |                        |
| 03147370237 - CONSOR<br>VIA INTROL SOLETTI N 4,<br>Rappresentante legale L/<br>Settore: food | ZIO DI TUTELA OLIO EXI<br>CAVAION VERONESE ( V<br>AURA TURRI | TRA VERGINE DI OLIVA GARDA DOF<br>(R) | 2                                  |                       |                               |                  |                        |
| Progressivo Programma:                                                                       | - 1                                                          | Prodotto: G                           | arda Annualitá:                    | 2019 - 2021           | Periodo programma: 2          | 019              |                        |
| Ufficio ICQRF:                                                                               | ICQRF Nord-est                                               | Regioni Interessate:                  | ENETO - LOMBARDIA - PROVINCIA AUTO | NOMA TRENTO           |                               |                  |                        |
| Numero controllo:                                                                            | 1                                                            |                                       |                                    |                       |                               |                  |                        |
| Tipo controllo:                                                                              | Sopralluogo                                                  | Data controllo: 2                     | 8/10/2019 CF Ditta vi              | sitata: 12345678901   | Nominativo / Ragione sociale: | CONAD            |                        |
| Indirizzo:                                                                                   | via della chiave mancant                                     | te 23                                 |                                    |                       |                               |                  |                        |
|                                                                                              |                                                              |                                       |                                    |                       |                               |                  |                        |
|                                                                                              |                                                              |                                       |                                    |                       |                               | Totale : 2 -     | visualizzazione da 1 a |
| Inserzionista                                                                                | Operatore                                                    | Tipologia                             | Modalita' di presentazione         | Marchio commerciale   | Verbale                       | Esito            | Seleziona              |
|                                                                                              | LA COLLINA S.P.A.                                            | Similare                              | Confezionato                       | olio super garda      | 345 del 28/10/2019            | Non conforme     |                        |
|                                                                                              |                                                              | Prodotto a DOP/IGP                    | Confezionato                       | IL GARDA SUPERIOR     |                               | Conforme         |                        |

E successivamente selezionare il pulsante 🖉 per ottenere la pagina di dettaglio con tutti i dati registrati.

Analogamente la cancellazione di un prodotto è possibile con il pulsante 🗵.

### 7.2.1.7 Modificare e/o cancellare un Responsabile commerciale

In analogia al prodotto, anche per modificare le informazioni afferenti ad un Responsabile commerciale censito è sufficiente accedere all'elenco.

|                                                                                             |                                                                 |                                   |                  |                                   |                  | CONSORZIO GESTIONE ANAGRAFICHE      | GESTIONE PROGRAMMA VIO            |
|---------------------------------------------------------------------------------------------|-----------------------------------------------------------------|-----------------------------------|------------------|-----------------------------------|------------------|-------------------------------------|-----------------------------------|
| onsorzi di Tu                                                                               | utela                                                           |                                   |                  |                                   |                  |                                     | 💄 Uter                            |
| GESTIONE REN                                                                                | DICONTAZIONE                                                    | PROGRAMMI DI V                    | IGILANZA - DET   | TAGLIO CONTROL                    | LO AZIENDALE - [ | DATI OPERATORE                      |                                   |
| 03147370237 - CONSOF<br>VIA INTROL SOLETTI N 4,<br>Rappresentante legale L<br>Settore: food | IZIO DI TUTELA OLIO EXT<br>, CAVAION VERONESE ( V<br>AURA TURRI | (RA VERGINE DI OLIVA GARD.<br>(R) | A DOP            |                                   |                  |                                     |                                   |
| Progressivo Programma:                                                                      | 1                                                               | Prodotto:                         | Garda            | Annualitá:                        | 2019 - 2021      | Periodo programma: 2019             |                                   |
| Ufficio ICQRF:                                                                              | ICQRF Nord-est                                                  | Regioni Interessate:              | VENETO - LOMBARD | IA - PROVINCIA AUTONOMA TRE       | NTO              |                                     |                                   |
| Numero controllo:                                                                           | 1                                                               |                                   |                  |                                   |                  |                                     |                                   |
| Tipo controllo:                                                                             | Sopralluogo                                                     | Data controllo:                   | 28/10/2019       | CF Ditta visitata:                | 12345678901      | Nominativo / Ragione sociale: CONAD |                                   |
| Indirizzo:                                                                                  | via della chiave mancant                                        | te 23                             |                  |                                   |                  |                                     |                                   |
|                                                                                             |                                                                 |                                   |                  |                                   |                  |                                     |                                   |
|                                                                                             |                                                                 |                                   |                  |                                   |                  |                                     | Totale : 2 - visualizzazione da 1 |
| Inserzionista                                                                               | Codice fi                                                       | lscale Operatore                  | No               | ominativo / Ragione sociale Opera | atore            | Stato membro o Paese terzo          | Seleziona                         |
|                                                                                             | FRGPR                                                           | 160R30H501T                       |                  | LA COLLINA S.P.A.                 |                  | ITALIA                              |                                   |
|                                                                                             |                                                                 |                                   |                  | EDICENTI CADUO                    |                  | DATE: DATE:                         |                                   |

Con il pulsante  $\square$  si può procedere alla modifica, viceversa se si desidera cancellare il RESPONSABILE COMMERCIALE si procede con il pulsante  $\square$  (occorre però fare attenzione a cancellare prima tutti i prodotti riferiti al Responsabile commerciale).

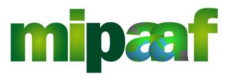

Decreto 12 ottobre 2000 e DM 18 luglio 2018 art. 7

Guida alla gestione dei programmi di vigilanza di mercato e alla rendicontazione da parte dei Consorzi di tutela

# 7.3 Consultare il rendiconto annuale

Per consultare il rendiconto relativo ad una annualità si seleziona il pulsante 🗉 nella maschera dove è riportato l'elenco completo.

| nsorzi di <sup>-</sup>                                                            | Tutela                                                                       |                            |                                                                    |                     |                                                                         |                            |                                                          | 💄 Uter                                                                           |
|-----------------------------------------------------------------------------------|------------------------------------------------------------------------------|----------------------------|--------------------------------------------------------------------|---------------------|-------------------------------------------------------------------------|----------------------------|----------------------------------------------------------|----------------------------------------------------------------------------------|
| GESTIONE RE                                                                       | NDICONTAZIONE F                                                              | PROGRAMMI DI VIG           | GILANZA                                                            |                     |                                                                         |                            |                                                          |                                                                                  |
| 03147370237 - CONS<br>VIA INTROL SOLETTI<br>Rappresentante legal<br>Settore: food | SORZIO DI TUTELA OLIO EXTRA<br>N 4, CAVAION VERONESE ( VR)<br>le LAURA TURRI | A VERGINE DI OLIVA GARDA D | DOP                                                                |                     |                                                                         |                            |                                                          |                                                                                  |
| Progressivo Programm                                                              | ia: 1                                                                        | Prodotto:                  | Garda                                                              | Annualitá:          | 2019 - 2021                                                             | Periodo progran            | nma: 2019                                                |                                                                                  |
| Lifficio ICORE                                                                    | ICOPE Nord-est                                                               | Regioni Interessate:       |                                                                    |                     |                                                                         |                            |                                                          |                                                                                  |
| SELEZIONA L'AZIE                                                                  | NDA                                                                          |                            | VENETO - COMBARDIA -                                               | PROVINCIA AUTONOMA  | TRENTO                                                                  |                            |                                                          |                                                                                  |
| SELEZIONA L'AZIE                                                                  | NDA                                                                          |                            | VENETO - LOMBROIN -                                                | PROVINCIA ADTONOMA  | TRENTO                                                                  |                            |                                                          | Totale : 3 - visualizzazione da 1                                                |
| SELEZIONA L'AZIE<br>Prog.                                                         | NDA Codice fiscale                                                           |                            | Nominativo / Ragione socia                                         |                     | TRENTO<br>Sede controll                                                 | ta                         | Data controllo                                           | Totale : 3 - visualizzazione da 1<br>Operazione                                  |
| SELEZIONA L'AZIE                                                                  | NDA<br>Codice fiscale<br>12345678901                                         |                            | Nominativo / Ragione socia                                         |                     | TRENTO<br>Sede controli<br>Via della chiave man                         | ta<br>cante 23             | Data controlio<br>28/10/2019                             | Totale : 3 - visualizzazione da 1<br>Operazione<br>E  X X                        |
| SELEZIONA L'AZIE                                                                  | Codice fiscale<br>12345678901<br>VNZRMO59M08H5015                            |                            | Nominativo / Ragione socia<br>CONAD<br>CAREFOUR                    |                     | TRENTO<br>Sede controll<br>Via della chiave man<br>Via Curtatone        | ta<br>cante 23<br>4d       | Data controllo<br>28/10/2019<br>29/10/2019               | Totale : 3 - visualizzazione da 1<br>Operazione<br>E 2 X<br>E 2 X                |
| SELEZIONA L'AZIE                                                                  | Codice fiscale<br>12345678901<br>VNZRMO59M08H5015<br>VNZRMO59M08H5015        |                            | Nominativo / Ragione socia<br>CONAD<br>CAREFOUR<br>ROBERTO VANNINI | PROVINCIA AU TONOMA | Sede controll<br>Via della chiave man<br>Via Curtatone<br>Viale Romagna | ta<br>cante 23<br>4d<br>11 | Data controllo<br>28/10/2019<br>29/10/2019<br>31/10/2019 | Totale : 3 - visualizzatione da 1<br>Operazione<br>El 27 X<br>El 27 X<br>El 27 X |

In sequenza si ottengono poi tutte le pagine di dettaglio non modificabili dall'utente.

|                                                                                                    |                                                          |                              |                         |                                  |              | CONSORZIO    | GESTIONE ANAGRAFICHE | GESTIONE PROGRAMMA VIGIL |
|----------------------------------------------------------------------------------------------------|----------------------------------------------------------|------------------------------|-------------------------|----------------------------------|--------------|--------------|----------------------|--------------------------|
| onsorzi di Tut                                                                                     | ela                                                      |                              |                         |                                  |              |              |                      | L Utente                 |
|                                                                                                    |                                                          |                              |                         |                                  |              |              |                      |                          |
| GESTIONE REND                                                                                      | CONTAZIONE                                               | PROGRAMMI D                  | I VIGILANZA - DI        | ETTAGLIO CONTRO                  | LO AZIENDALE |              |                      |                          |
| 03147370237 - CONSORZI<br>VIA INTROL SOLETTI N 4, C/<br>Rappresentante legale LAU<br>Settore: food | ) di tutela olio exti<br>Vaion veronese ( ve<br>Ra turri | RA VERGINE DI OLIVA G/<br>R) | RDA DOP                 |                                  |              |              |                      |                          |
| Progressivo Programma:                                                                             | 1                                                        | Prodotto:                    | Garda                   | Annualitá:                       | 2019 - 2021  | Periodo prog | ramma: 2019          |                          |
| Ufficio ICQRF:                                                                                     | CQRF Nord-est                                            | Regioni Interessate:         | VENETO - LOMBA          | RDIA - PROVINCIA AUTONOMA TR     | ENTO         |              |                      |                          |
| DATI GENERALI                                                                                      |                                                          |                              |                         |                                  |              |              |                      |                          |
| Tipo controllo                                                                                     | Sopralluogo                                              | ¥                            |                         |                                  |              |              |                      |                          |
| Data controllo (*)                                                                                 | 28/10/2019                                               |                              |                         |                                  |              |              |                      |                          |
| Agente vigilatore (*)                                                                              |                                                          |                              |                         |                                  |              |              |                      |                          |
|                                                                                                    |                                                          | Agenti vigilatori selezio    | nati                    |                                  |              |              |                      |                          |
| Elenco                                                                                             | ^ >                                                      | GALLO BEATRICE               | (tesserino SCADUTO o no | n piu' associato al Consorzio) 🔺 |              |              |                      |                          |
| Elenco<br>FRANTONE PIERLUIGI                                                                       |                                                          |                              |                         |                                  |              |              |                      |                          |
| Elenco<br>FRANTONE PIERLUIGI                                                                       | 3                                                        | ><br><                       |                         |                                  |              |              |                      |                          |

# 7.4 Chiudere e trasmettere il rendiconto

Completata l'acquisizione di tutti i controlli (con i relativi operatori e prodotti) del rendiconto annuale è possibile chiuderlo.

### ATTENZIONE

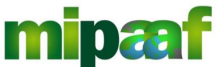

Decreto 12 ottobre 2000 e DM 18 luglio 2018 art. 7

Guida alla gestione dei programmi di vigilanza di mercato e alla rendicontazione da parte dei Consorzi di tutela

# ATTENZIONE

Il **31 marzo dell'anno successivo a quello di rendicontazione** il sistema chiude automaticamente il rendiconto che non può più essere modificato

Per procedere si accede quindi al dettaglio del rendiconto afferente all'annualità di interesse e si seleziona il pulsante CHIUDI RENDICONTO posto a fondo pagina.

| nsorzi d                                                                   | i Tutela                                                                                          |                                 |                                                                                                 |                                                                                |                                            |                                                          | 💄 Uter                                                                                     |
|----------------------------------------------------------------------------|---------------------------------------------------------------------------------------------------|---------------------------------|-------------------------------------------------------------------------------------------------|--------------------------------------------------------------------------------|--------------------------------------------|----------------------------------------------------------|--------------------------------------------------------------------------------------------|
| GESTIONE                                                                   | RENDICONTAZIONE P                                                                                 | PROGRAMMI DI VIGILA             | ANZA                                                                                            |                                                                                |                                            |                                                          |                                                                                            |
| 03147370237 - CC<br>VIA INTROL SOLET<br>Rappresentante le<br>Settore: food | INSORZIO DI TUTELA OLIO EXTRA<br>TI N 4, CAVAION VERONESE ( VR)<br>gale LAURA TURRI               | A VERGINE DI OLIVA GARDA DOP    |                                                                                                 |                                                                                |                                            |                                                          |                                                                                            |
| Progressivo Program                                                        | nma: 1                                                                                            | Prodotto: Ga                    | arda Ann                                                                                        | ualitá: 2019 - 2021                                                            | Periodo progra                             | mma: 2019                                                |                                                                                            |
|                                                                            |                                                                                                   |                                 |                                                                                                 |                                                                                |                                            |                                                          |                                                                                            |
| Ufficio ICQRF:                                                             | ICQRF Nord-est                                                                                    | Regioni Interessate: VE         | NETO - LOMBARDIA - PROVINCIA                                                                    | AUTONOMA TRENTO                                                                |                                            |                                                          |                                                                                            |
| Ufficio ICQRF:                                                             | ICORF Nord-est                                                                                    | Regioni Interessate: VE         | NETO - LOMBARDIA - PROVINCIA                                                                    | AUTONOMA TRENTO                                                                |                                            |                                                          |                                                                                            |
| Ufficio ICQRF:<br>SELEZIONA L'A                                            | ICQRF Nord-est                                                                                    | Regioni Interessate: VE         | INETO - LOMBARDIA - PROVINCIA                                                                   | AUTONOMA TRENTO                                                                | 708###                                     | Data controllo                                           | Totale : 3 - visualizzazione da 1                                                          |
| Ufficio ICQRF:<br>SELEZIONA L'A<br>Prog.                                   | ICQRF Nord-est                                                                                    | Regioni Interessate: VE         | INETO - LOMBARDIA - PROVINCIA<br>nativo / Ragione sociale<br>CONAD                              | AUTONOMA TRENTO<br>Sede cont<br>va cela chava                                  | rollata<br>mancante 23                     | Data controllo<br>28/10/2019                             | Totale : 3 - visualizzazione da 1<br>Operazione<br>() 2 (X)                                |
| Ufficio ICQRF:<br>SELEZIONA L'A<br>Prog.<br>1                              | ICQRF Nord-est<br>ZIENDA<br>Codice fiscale<br>12345678901<br>VNZRMO59M08H5015                     | Regioni Interessate: ve<br>Nomi | NETO - LOMBARDIA - PROVINCIA<br>nativo / Ragione sociale<br>CONAD<br>CAREFOUR                   | AUTONOMA TRENTO<br>Sede cont<br>via della chiave r<br>Via Curtan               | rollsta<br>mancante 23<br>one 4d           | Data controllo<br>28/10/2019<br>29/10/2019               | Totale : 3 - visualizzazione da 1<br>Operazione<br>E 2 2 2 2 2 2 2 2 2 2 2 2 2 2 2 2 2 2 2 |
| Ufficio ICQRF<br>SELEZIONA L'A<br>Prog.<br>1<br>2<br>3                     | ICQRF Nord-est<br>ZIENDA<br>Codice florate<br>12545678901<br>VNZRMO59M08H5015<br>VNZRMO59M08H5015 | Regioni interessate: ve<br>Nomi | NETO - LOMBARDIA - PROVINCIA<br>natho / Ragione sociale<br>CONAD<br>CAREFOUR<br>ROBERTO VANNINI | AUTONOMA TRENTO<br>Sede cont<br>via della chiave n<br>Via Curtat<br>Viale Roma | rollata<br>mancante 23<br>one 4d<br>gna 11 | Data controllo<br>28/10/2019<br>29/10/2019<br>31/10/2019 | Totale : 3 - visualizzazione da 1<br>Operazione<br>E 2 X<br>E 2 X<br>E 2 X                 |

Si ricorda che, una volta chiuso e trasmesso, il rendiconto non è più modificabile.

### 7.5 Estrazione del rendiconto annuale

Per ottenere invece un dettaglio di tutti i controlli registrati si può utilizzare il pulsante ESTRAZIONE RENDICONTO IN FORMATO EXCEL posto a fondo pagina.

Si ottiene quindi il report riportato nel seguito.

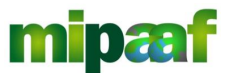

Decreto 12 ottobre 2000 e DM 18 luglio 2018 art. 7

Guida alla gestione dei programmi di vigilanza di mercato e alla rendicontazione da parte dei Consorzi di tutela

|                       | Settore              | food                                                  |                   |              |              |              |
|-----------------------|----------------------|-------------------------------------------------------|-------------------|--------------|--------------|--------------|
|                       | Ambito               | D.O.P.                                                |                   |              |              |              |
|                       | Consorzio            | CONSORZIO DI TUTELA OLIO EXTRA VERGINE DI OLIVA GARDI |                   |              |              |              |
|                       | DOP/IGP              | Garda                                                 |                   |              |              |              |
|                       | Protocollo DGPREF    | 23456 del 28/10/2019                                  |                   |              |              |              |
|                       | Annualità            | 2019 - 2021                                           |                   |              |              |              |
|                       | Anno Rendicontazione | 2019                                                  |                   |              |              |              |
|                       | Stato                | Approvato DGPREF                                      |                   |              |              |              |
|                       |                      |                                                       |                   |              |              |              |
|                       |                      |                                                       |                   |              |              |              |
|                       |                      |                                                       |                   |              |              |              |
|                       |                      |                                                       |                   |              |              |              |
|                       |                      |                                                       |                   |              |              |              |
|                       |                      |                                                       |                   |              |              |              |
|                       |                      |                                                       |                   |              |              |              |
|                       |                      |                                                       |                   |              |              |              |
|                       |                      |                                                       |                   |              |              |              |
| Num. Ident. Controllo | Tipo Controllo       | Data Controllo                                        | Agenti Vigilatori | Qualifica PS | Num. Verbale | Data Verbale |
|                       |                      |                                                       | GALLO             |              |              |              |
| 1-2019                | Sopralluogo          | 28/10/2019                                            | BEATRICE          | SI           | 456          | 28/10/2019   |
|                       |                      |                                                       | GALLO             |              |              |              |
| 1-2019                | Sopralluogo          | 28/10/2019                                            | BEATRICE          | SI           | 456          | 28/10/2019   |
|                       |                      |                                                       | GALLO             |              |              |              |
| 1-2019                | Sopralluogo          | 28/10/2019                                            | BEATRICE          | SI           | 456          | 28/10/2019   |
|                       |                      |                                                       | GALLO             |              |              |              |
| 2-2019                | Sopralluogo          | 29/10/2019                                            | BEATRICE          | SI           | 765          | 29/10/2019   |
|                       |                      |                                                       | GALLO             |              |              |              |
| 3-2019                | Sopralluogo          | 31/10/2019                                            | BEATRICE          | SI           | AB22         | 01/10/2019   |

| Ditta Visitata | Sede Visitata                | Provincia | URL E-commerce | Tipologia Punto Vendita | Inserzionista E-commerce Stato M | lembro | CF Operatore    | Stato Membro |
|----------------|------------------------------|-----------|----------------|-------------------------|----------------------------------|--------|-----------------|--------------|
|                |                              |           |                |                         |                                  |        | FRGPRI60R30H501 |              |
| CONAD          | via della chiave mancante 23 | RM        |                | GDO                     |                                  |        | Т               | IT           |
|                |                              |           |                |                         |                                  |        |                 |              |
| CONAD          | via della chiave mancante 23 | RM        |                | GDO                     |                                  |        |                 |              |
|                |                              |           |                |                         |                                  |        | FRGPRI60R30H501 |              |
| CONAD          | via della chiave mancante 23 | RM        |                | GDO                     |                                  |        | Т               | NL           |
|                |                              |           |                |                         |                                  |        | FRGPRI60R30H501 |              |
| CAREFOUR       | Via Curtatone 4d             | BR        |                | GDO                     |                                  |        | Т               | IT           |
| ROBERTO        |                              |           |                |                         |                                  |        |                 |              |
| VANNINI        | Viale Romagna 11             | RM        |                | Punto vendita aziendale |                                  |        |                 |              |

| Num.Prodotti Contr. | Tipo Prodotto | Marchio Prodotto  | Lotto codice | Esito        | Norme Violata         | descriz.<br>Irregolari<br>tà | 01-<br>Contesta<br>zione<br>Amminist<br>rativa |
|---------------------|---------------|-------------------|--------------|--------------|-----------------------|------------------------------|------------------------------------------------|
| 2                   | Similare      | olio super garda  | 345          | Non conforme | Legge297-1-1-5;       |                              |                                                |
|                     | Prodotto a    | IL GARDA          |              |              |                       |                              |                                                |
| 2                   | DOP/IGP       | SUPERIOR          | 455          | Conforme     |                       |                              |                                                |
|                     |               |                   |              |              |                       |                              |                                                |
| 1                   | Similare      | super brisighella |              | Non conforme | Legge297-1-2-1;C.P516 |                              |                                                |
|                     |               |                   |              |              |                       |                              |                                                |